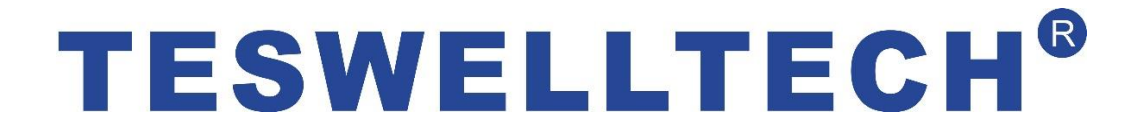

# Компактный автомобильный цифровой видеорегистратор с картой памяти SD серия TS-830Q

# Руководство пользователя

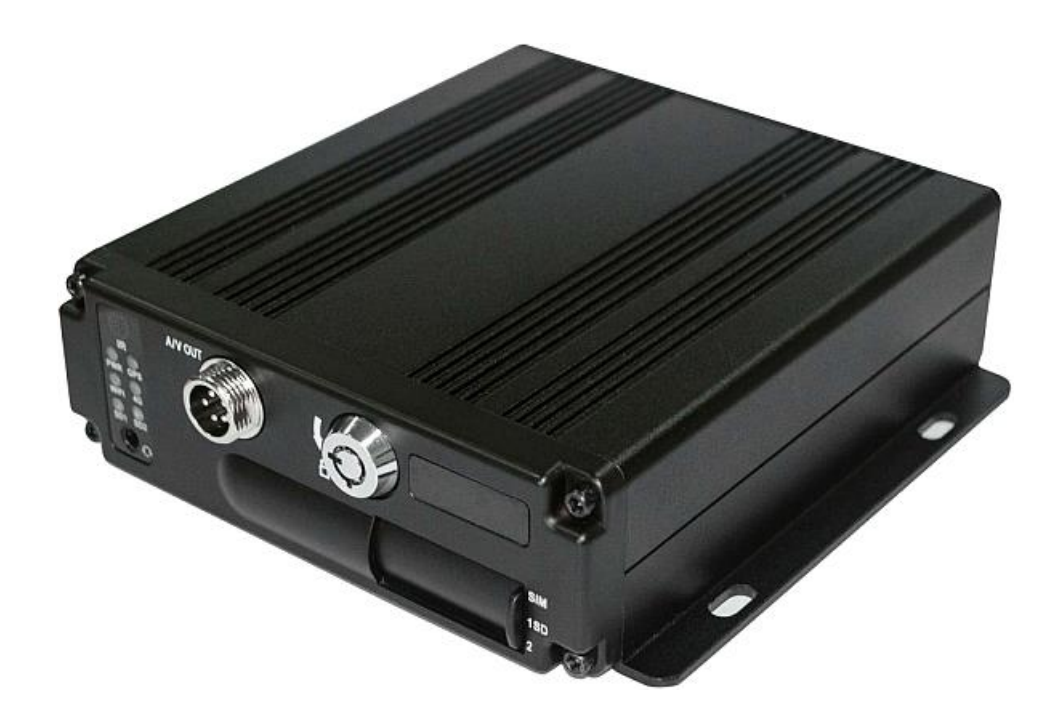

Перед установкой и эксплуатацией обязательно прочитайте настоящее руководство пользователя, чтобы обеспечить надлежащее применение и защиту Вашего оборудования. В первой части руководства рассматриваются вопросы, на которые следует обратить внимание перед установкой и эксплуатацией.

Перевод: компания «ЕвроМобайл», эксклюзивный дистрибьютор в России, Украине и странах СНГ ©Все права защищены.

#### > Внимание

- Для защиты Ваших прав, перед установкой и эксплуатацией внимательно изучите содержание данного руководства.
- Данный прибор предназначен для установки в автомобиле. Для предотвращения короткого замыкания или опасности поражения электрическим током запрещается производить его установку во время дождя или при высокой влажности воздуха.
- При попадании каких-либо предметов или жидкости в оборудование, немедленно отключите его от источника питания и перед следующим включением обратитесь к квалифицированному специалисту для проверки устройства.
- Это высокотехнологичное оборудование; пользователи не могут самостоятельно производить ремонт данных устройств, даже если неисправность незначительная. В случае выхода устройства из строя обращайтесь к квалифицированным специалистам или к Вашему торговому агенту. Не ремонтируйте устройство своими силами!

#### > Условия установки

- Питание устройства: 8–36 В постоянного тока, перед включением питания проверьте соответствие локального источника питания.
- Если устройство не используется в течение длительного времени, полностью отсоедините источник питания.
- Устанавливайте устройство в месте, где можно обеспечить свободную циркуляцию воздуха вокруг устройства, во избежание перегрева или попадания воды.
- Запрещается устанавливать устройство вблизи радиаторов или воздуховодов, проходящих рядом с источниками тепла, под прямыми солнечными лучами, в местах скопления пыли, доступных для попадания дождя или подверженных воздействию механических вибраций или ударов.

#### > Опись комплекта поставки

| Наименование                                                                             | Количество |
|------------------------------------------------------------------------------------------|------------|
| Мобильный цифровой видеорегистратор на 2 карты памяти SD (носитель в комплект не входит) | 1          |
| Руководство пользователя                                                                 | 1          |
| Пульт дистанционного управления (без батареи)                                            | 1          |
| Кабели для подключения                                                                   | 3          |

Примечание: Спецификации или параметры могут быть изменены без предварительного уведомления.

# Содержание

| 1 | Опис  | ание прибора                                                   | 3        |
|---|-------|----------------------------------------------------------------|----------|
| 2 | Осно  | вные функции                                                   | 3        |
|   | 2.1   | Формат сжатия аудио- и видеоданных                             | 3        |
|   | 2.2   | Режим записи аудио- и видеоданных                              | 3        |
|   | 2.3   | Качество изображения при мониторинге, записи и воспроизведении | 3        |
|   | 2.4   | Общие ресурсы                                                  | 4        |
|   | 2.5   | Синхронная запись аудио- и видеоданных                         | 4        |
|   | 2.6   | Детектор движения                                              | 4        |
|   | 2.7   | Функция тревожного оповещения при потере сигнала               | 4        |
|   | 2.8   | Сигналы тревоги                                                | 4        |
|   | 2.9   | Запись данных, произошедших до тревоги                         | 4        |
|   | 2.10  | Полнодуплексный режим                                          | 4        |
|   | 2.11  | Функция оповещения о неисправности                             | 5        |
|   | 2.12  | Самотестирование и самовосстановление                          | 5        |
|   | 2.13  | PTZ                                                            | 5        |
|   | 2.14  | Подключение к сети                                             | 5        |
|   | 2.15  | Резервное копирование данных                                   | 5        |
|   | 2.16  | Авторизация, кодирование, защита данных                        | 5        |
|   | 2.17  | Функция ведения журнала регистрации                            | 5        |
| 3 | Xapa  | ктеристики                                                     | 6        |
|   | 3.1   | Операционная система                                           | 6        |
|   | 3.2   | Формат сжатия                                                  | 6        |
|   | 3.3   | Мониторинг и запись                                            | 6        |
|   | 3.4   | Индексирование и воспроизведение                               | 6        |
|   | 3.5   | Хранение данных на карте памяти SD и резервное копирование     | 6        |
|   | 3.6   | Управление                                                     | 7        |
|   | 3.7   | Прочие характеристики                                          | 7        |
| 4 | Техн  | ические параметры                                              | 7        |
| 5 | Vraz  |                                                                | 11       |
| 5 | 5 Kas | Vказания по полключению внешних интерфейсов                    | 11<br>11 |
|   | 5.2   | Указания по истановке SD карт                                  | 11       |
|   |       |                                                                | 12       |
| 6 | Инст  | рукции по эксплуатации                                         |          |
|   | 6.1   | Лицевая панель                                                 | 12       |
|   | 6.2   | Пульт дистанционного управления                                | 13       |
|   | 6.3   | Ввод настроек меню                                             | 15       |
|   | 6.4   | Воспроизведение видео цифрового видеорегистратора              |          |
|   | 6.5   | Резервное копирование видео                                    | 40       |
|   | 6.6   | у правление камерами Р12                                       | 40       |
|   | 0./   | Объем видеоданных                                              | 41       |
|   | 0.8   | гаспределение портов внешней сети                              |          |
|   | 6.9   | настроики связывающего домена                                  | 46       |

## 1 Описание прибора

Четырехканальный встраиваемый цифровой видеорегистратор с картой памяти SD предназначен для обеспечения безопасности автомобиля. Он оснащен процессором и внутренней операционной системой, в комплексе с модулями сжатия/восстановления видео- и аудиоданных, технологией хранения больших объёмов данных на карте памяти SD, и отличается высокой стабильностью. Широко используется в автобусах, на судах, в поездах и в других транспортных средствах повышенной опасности.

## 2 Основные функции

#### 2.1 Формат сжатия аудио- и видеоданных

Для сжатия видеоданных применяется новейшая технология согласно ISO14496-10 (H.264), высокая степень сжатия гарантирует оптимальное качество изображения при меньшем объеме занимаемой памяти. Для сжатия аудиоданных применяется метод G711A, обеспечивающий более высокое качество звука с минимальными искажениями.

#### 2.2 Режим записи аудио- и видеоданных

• Формат сжатия

Аудио- и видеоданные хранятся в специальных файлах, закодированных для предотвращения потери данных в условиях частых отключений питания.

• Поток сжатых данных

Для соответствия различным требованиям предусмотрено 8 уровней качества изображения и возможность настройки (192 Кб/с – 2,0 Мб/с / канал)

• Хранение данных

Поддерживается 2 карты памяти SD емкостью 128 ГБ, автоматическое перезаписывание данных и циклическое запоминающее устройство.

### 2.3 Качество изображения при мониторинге, записи и воспроизведении

- Разрешающая способность **1080р:** Мониторинг 1920×1080/канал; Запись 1920×1080/канал; Воспроизведение 1920×1080/канал
- Мониторинг, запись и воспроизведение 25 кадров/с.
- Горизонтальное разрешение при мониторинге 1080р
- Горизонтальное разрешение при воспроизведении 1080р

## 2.4 Общие ресурсы

#### 4-канальный видеорегистратор 1080Р:

- Поддерживает одновременную запись в 4 каналах 1080Р (1920×1080), всего 100 кадров/с
- Поддерживает одновременное воспроизведение в 4 каналах 1080Р (1920×1080), всего 100 кадров/с

## 2.5 Синхронная запись аудио- и видеоданных

• Запись и воспроизведение аудиоданных, видеоданных и данных GPS о местоположении одновременно. Информацию об этой функции можно найти в руководстве по программному обеспечению CMS, которое можно инсталлировать на компьютере.

### 2.6 Детектор движения

• Когда видеорегистратор обнаруживает движение, активируется запись в зоне слежения и/или генерируется сигнал тревоги. Можно настраивать размер области активации предупреждения, местоположение, число, площадь и чувствительность сигнала или отмену сигнала тревоги, а также другие функции.

## 2.7 Функция тревожного оповещения при потере сигнала

• Если пропадает видеосигнал, устройство передает сигнал тревоги по сети Интернет. Время отклика составляет менее 5 секунд, с регистрацией данных в журнале. ПРИМЕЧАНИЕ: Данная функция не действует, если канал не переключен в режим записи, или если выбрано полноэкранное отображение канала.

## 2.8 Сигналы тревоги

Поддерживается 4 входа сигналов тревоги (уровень высокого напряжения для срабатывания 8–36 В); 1 выход сигналов тревоги (релейное переключение, максимум 500 мА, включение). Когда инициируется сигнал тревоги, автоматически запускается запись данных (30–330 с, можно настраивать). Выход сигнала тревоги замыкается на 5–900 с (можно настраивать), и передается оповещение – время отклика составляет менее 1 с

### 2.9 Запись данных, произошедших до тревоги

• Тревожный видеорежим; производится запись видео-, аудиоданных и данных о местоположении более чем за 5 секунд до тревоги.

## 2.10 Полнодуплексный режим

• В состоянии полной нагрузки пользователи могут индексировать и воспроизводить записанные данные без потери кадров.

## 2.11 Функция оповещения о неисправности

• В случае выхода цифрового видеорегистратора из строя активируется тревожный сигнал, и минимум в течение 6 минут на дисплее отображается информация о неисправности.

#### 2.12 Самотестирование и самовосстановление

• В рабочем состоянии индикатор «RUN» непрерывно мигает, и выполняется проверка устройства. В случае сбоя устройства его восстановление занимает не более 3 минут.

## 2.13 PTZ

• Цифровой видеорегистратор позволяет управлять РТZ-камерами (камера «панорама/наклон/масштабирование») посредством протоколов по умолчанию (RS-485, PELCO-D, скорость передачи данных 9600 бодов): 4 или 6 каналов в реальном времени, переключение в режим мониторинга.

#### 2.14 Подключение к сети

• Работа совместно с программным обеспечением CMS. С помощью встроенного модуля 3G видеорегистратором можно управлять дистанционно.

### 2.15 Резервное копирование данных

- Резервное копирование данных с карты памяти SD на компьютер посредством считывающего устройства карты памяти SD.
- Дистанционная загрузка данных с карты памяти SD по сети.
- Передача данных с карты памяти SD на компьютер, загрузка и воспроизведение данных с носителей информации с помощью нашего уникального программного обеспечения, DVR плеера. Кроме того, пользователи могут конвертировать файлы с SD в универсальный формат AVI для их воспроизведения с использованием других плееров.

#### 2.16 Авторизация, кодирование, защита данных

• Доступ к цифровому видеорегистратору защищен паролем, пароль по умолчанию: «6666». Данные хранятся в специальной файловой системе для обеспечения их кодирования и защиты.

### 2.17 Функция ведения журнала регистрации

• Журнал регистрации содержит информацию о тревожных сигналах и неисправностях и хранится на карте памяти SD. Журнал можно просмотреть на компьютере.

## 3 Характеристики

## 3.1 Операционная система

- Высокоустойчивая, защищенная от вирусов встроенная операционная система Linux.
- Возможность выбора английского или русского языка меню.
- Графический интерфейс пользователя.

### 3.2 Формат сжатия

• Формат Н.264: более высокая частота кадров, качественный вывод изображения

## 3.3 Мониторинг и запись

- Мониторинг: Максимум 4 канала 1080р (1920×1080)
- Запись: PAL 100 кадров/с, NTSC 120 кадров/с, полная запись в реальном времени в 4 каналах CIF, HD1, D1, 960H, 720p, 1080p
- Режим записи: При активации сигнала тревоги, по расписанию, вручную, при срабатывании детектора движений.
- Поддерживается одновременная запись в 4 видеоканалах и в 4 аудиоканалах.
- Качество записи изображения: 8 уровней, с возможностью настройки.
- Видеоданные записываются в специальную файловую систему для обеспечения их сохранности и безопасности карты памяти SD.
- Надежные доказательства благодаря не редактируемым аудио- и видеоданным.

### 3.4 Индексирование и воспроизведение

- Индексирование и воспроизведение по времени.
- Поддерживается одновременное индексирование и воспроизведение в аудио и видеоканале (можно выбрать любой канал), с усилением одного канала:
- Воспроизведение данных только с помощью программного обеспечения DVR плеера.

### 3.5 Хранение данных на карте памяти SD и резервное копирование

• Поддерживается две карты памяти SD, каждая емкостью 128 ГБ.

• Данные на карте памяти SD можно резервировать с помощью компьютерного программного обеспечения.

## 3.6 Управление

- Двойное управление посредством микропроцессорного контроллера, обеспечивающего стабильное функционирование цифрового видеорегистратора.
- Поддерживается дистанционное управление.

## 3.7 Прочие характеристики

- Обновление со 2-ой карты памяти SD, простое техническое обслуживание.
- Защита с помощью пароля для предотвращения повреждения данных.
- Выключение с задержкой: по умолчанию 5 секунд, можно настраивать.
- Защита от выбросов напряжения и низкого напряжения
- Таймер реального времени
- Противоударное исполнение панели для печатных плат и других компонентов.
- Сторожевая функция для защиты системы от сбоев.

### 4 Технические параметры

| Позиция  | Параметры<br>устройства         | Эксплуатационные характеристики<br>сетевого/цифрового видеорегистратора                 |  |  |
|----------|---------------------------------|-----------------------------------------------------------------------------------------|--|--|
| Название | Название прибора                | Мобильный цифровой видеорегистратор с картой памяти SI<br>4-канальный<br>AHD 1080P      |  |  |
|          | Операционная<br>система         | Linux                                                                                   |  |  |
| Система  | Рабочий<br>интерфейс            | Графические интерфейсы,<br>русский или английский язык по выбору                        |  |  |
|          | Файловая система                | Запатентованный формат                                                                  |  |  |
|          | Полномочия<br>доступа в систему | Пароль пользователя                                                                     |  |  |
|          | Вход видеосигнала               | 4 канала, независимый вход: 1,0 В полная амплитуда, 75 Ом, черно-белые и цветные камеры |  |  |
|          | Выход                           | 1 канал, Выход PAL/NTSC, 1,0 В полная амплитуда, 75 Ом, комбинированный видеосигнал     |  |  |
| Видео    | видеосигнал                     | 1 канал с поддержкой VGA,<br>разрешение 1920×1080, 1280×720, 1024×768                   |  |  |
|          | Отображение<br>видео            | 1- или 4-экранный дисплей                                                               |  |  |
|          | Стандарты видео                 | PAL: 25 кадров/с; NTSC: 30 кадров/с                                                     |  |  |

| Позиция                  | Параметры<br>устройства                                | Эксплуатационные характеристики<br>сетевого/цифрового видеорегистратора          |  |  |  |
|--------------------------|--------------------------------------------------------|----------------------------------------------------------------------------------|--|--|--|
|                          | Системные ресурсы                                      | PAL: 100 кадров; NTSC: 120 кадров                                                |  |  |  |
|                          | Вход аудиосигнала                                      | 4 канала, независимый вход, 600 Ом                                               |  |  |  |
|                          | Выход аудиосигнала                                     | 1 канал (свободный выбор любого из 4 каналов)                                    |  |  |  |
|                          | Искажение + шум                                        | ≤-30 дБ                                                                          |  |  |  |
| Аудио                    | Режим записи                                           | Синхронизация звука и изображения                                                |  |  |  |
|                          | Сжатие<br>аудиоданных                                  | G711A                                                                            |  |  |  |
|                          | Сжатие<br>изображений                                  | Н.264, фиксированный кодовый поток                                               |  |  |  |
|                          | Формат<br>изображений                                  | PAL: 4 × 1080P (1920×1080)<br>NTSC: 4 × 1080P (1920×1080)                        |  |  |  |
|                          | Видеопоток                                             | 192 Кб – 2,0 Мбит/с (каждый канал)                                               |  |  |  |
|                          | Память на жестком<br>диске, занимаемая<br>видеоданными | 1080Р: 0,58 –6,1 Гбайт                                                           |  |  |  |
| Цифровая                 | Разрешение при                                         | РАL: 1 или 4 × 1080Р (1920×1080)                                                 |  |  |  |
| хранение                 | воспроизведении                                        | NTSC: 1 или 4 × 1080Р (1920×1080)                                                |  |  |  |
| данных                   | Скорость потока<br>аудиоданных                         | 4 КБ/с/канал                                                                     |  |  |  |
|                          | Память на жестком<br>диске, занимаемая<br>аудиоданными | 14 Мбайт/час/канал                                                               |  |  |  |
|                          | Емкость                                                | Емкость двух карт памяти SD,                                                     |  |  |  |
|                          | карты памяти SD                                        | поддерживается максимум 2 × 128 ГБ                                               |  |  |  |
|                          | Качество<br>изображения                                | 8 уровней, возможность настройки                                                 |  |  |  |
| Интерфейс                | Вход сигнала<br>тревоги                                | 4 канала, независимый вход, высоковольтный триггер                               |  |  |  |
| сигналов<br>тревоги      | Выход сигнала<br>тревоги                               | 1 канал, независимый выход                                                       |  |  |  |
|                          | Детектор движений                                      | Предусмотрен                                                                     |  |  |  |
|                          | Доступ<br>к проводной линии                            | Возможность расширения одним портом<br>RJ45 Ethernet                             |  |  |  |
| Сетевой<br>интерфейс     | Беспроводной<br>доступ WiFi                            | Возможность расширения одним внешним модулем WiFi<br>802.11 B/G/N                |  |  |  |
|                          | Модуль 3G/4G                                           | Возможность расширения одним внутренним модулем<br>FDD-LTE/TD-LTE/WCDMA/CDMA2000 |  |  |  |
| Интерфейс<br>GPS         | Модуль GPS                                             | Возможность расширения внутренним модулем GPS                                    |  |  |  |
|                          | Интерфейс RS232                                        | Подключение к другому оборудованию транспортного средства                        |  |  |  |
| Интерфейсы<br>расширения | Интерфейс RS485                                        | Подключение к другому оборудованию транспортного средства и РТZ-камере           |  |  |  |
|                          | Связь Intercom                                         | Возможность расширения внутренним модулем Intercom                               |  |  |  |
|                          | Акселерометр                                           | Возможность расширения встроенным акселерометром                                 |  |  |  |

| Позиция   | Параметры<br>устройства  | Эксплуатационные характеристики<br>сетевого/цифрового видеорегистратора |  |  |
|-----------|--------------------------|-------------------------------------------------------------------------|--|--|
|           | Шина CANBUS              | Не поддерживается, требуется индивидуальная установка                   |  |  |
| Прочее    | Потребляемая<br>мощность | 8–36 В постоянного тока, 8 Вт (без карт памяти SD)                      |  |  |
|           | Рабочая<br>температура   | -20°C ~ +85°C                                                           |  |  |
|           | Часы                     | Встроенные часы и календарь                                             |  |  |
| Vuomonuo  | Размеры прибора          | 132 (Длина) × 119 (Ширина) × 40 (Высота) мм                             |  |  |
| у паковка | Масса прибора            | 0,6 кг (без карт памяти)                                                |  |  |

| Позиция                                       | Параметры<br>устройства              | Эксплуатационные характеристики цифрового видеорегистратора                            |  |  |
|-----------------------------------------------|--------------------------------------|----------------------------------------------------------------------------------------|--|--|
| Название                                      | Название прибора                     | Мобильный цифровой видеорегистратор с картой памяти SD<br>4-канальный AHD 1080P        |  |  |
|                                               | Операционная<br>система              | Linux                                                                                  |  |  |
| Система                                       | Рабочий<br>интерфейс                 | Графические интерфейсы, прусский или английский язык по выбору                         |  |  |
|                                               | Файловая система                     | Запатентованный формат                                                                 |  |  |
|                                               | Полномочия<br>доступа в систему      | Пароль пользователя                                                                    |  |  |
|                                               | Вход видеосигнала                    | 6 каналов, черно-белые и цветные камеры                                                |  |  |
|                                               | Выход<br>видеосигнал                 | 1 канал, Выход PAL/NTSC, 1,0 В полная амплитуда, 75 Ом,<br>комбинированный видеосигнал |  |  |
| Видео                                         | Отображение<br>видео                 | 1-/4- или 6-экранный дисплей                                                           |  |  |
|                                               | Стандарты видео                      | PAL: 25 кадров/с; NTSC: 30 кадров/с                                                    |  |  |
|                                               | Системные ресурсы                    | PAL: 100 кадров; NTSC: 120 кадров                                                      |  |  |
|                                               | Вход аудиосигнала                    | 4 каналов, независимый вход                                                            |  |  |
|                                               | Выход аудиосигнала                   | 1 канал (свободный выбор любого из 4 каналов)                                          |  |  |
| Avano                                         | Базовый уровень<br>выходного сигнала | 1,0 – 2,2 B                                                                            |  |  |
| Аудио                                         | Искажение + шум                      | ≤-30 дБ                                                                                |  |  |
|                                               | Режим записи                         | Синхронизация звука и изображения                                                      |  |  |
|                                               | Сжатие<br>аудиоданных                | G711A                                                                                  |  |  |
| Цифровая<br>обработка и<br>хранение<br>данных | Сжатие<br>изображений                | Н.264, фиксированный кодовый поток                                                     |  |  |
|                                               | Формат<br>изображений                | PAL: 4 × 1080p (1920×1080)<br>NTSC: 4 × 1080p (1920×1080)                              |  |  |
|                                               | Видеопоток                           | 192 Кб – 2,0 Мбит/с (каждый канал)                                                     |  |  |

| Позиция Параметры<br>устройства |                                                        | Эксплуатационные характеристики цифрового видеорегистратора                                 |  |  |
|---------------------------------|--------------------------------------------------------|---------------------------------------------------------------------------------------------|--|--|
|                                 | Память на жестком<br>диске, занимаемая<br>видеоданными | 1080Р: 0,58 –6,1 Гбайт в час                                                                |  |  |
|                                 | Разрешение при<br>воспроизведении                      | PAL: 4 × 1080p (1920×1080)<br>NTSC: 4 × 1080p (1920×1080)                                   |  |  |
|                                 | Скорость потока<br>аудиоданных                         | 4 КБ/с/канал                                                                                |  |  |
|                                 | Память на жестком<br>диске, занимаемая<br>аудиоданными | 14 Мбайт/час/канал                                                                          |  |  |
|                                 | Емкость<br>карты памяти SD                             | Емкость двух карт памяти SD, поддерживается максимум 2 × 128 ГБ                             |  |  |
|                                 | Качество<br>изображения                                | 8 уровней, возможность настройки                                                            |  |  |
|                                 | Вход сигнала тревоги                                   | 4 канала, независимый вход, высоковольтный триггер                                          |  |  |
| Интерфейс<br>сигналов           | Выход сигнала тревоги                                  | 1 канал, независимый выход                                                                  |  |  |
| превоги                         | Детектор движений                                      | Предусмотрен                                                                                |  |  |
|                                 | Доступ<br>к проводной линии                            | Возможность расширения портом<br>RJ45 Ethernet                                              |  |  |
| Сетевой<br>интерфейс            | Беспроводной<br>доступ WiFi                            | Возможность расширения одним внешним модулем WiFi 802.11 B/G/N                              |  |  |
|                                 | Модуль 3G/4G                                           | Возможность расширения одним внутренним модулем<br>FDD-LTE/TD-LTE/WCDMA/CDMA2000            |  |  |
| Интерфейс<br>GPS                | Модуль GPS                                             | Возможность расширения внутренним модулем GPS                                               |  |  |
|                                 | Интерфейс RS232                                        | Расширяемый, удобное подключение к другому оборудованию транспортного средства              |  |  |
| Интерфейсы                      | Интерфейс RS485                                        | Расширяемый, удобное подключение к другому оборудованию транспортного средства и РТZ-камере |  |  |
| расширения                      | Связь Intercom                                         | Возможность расширения внутренним модулем Intercom                                          |  |  |
|                                 | Гиродатчик                                             | Возможность расширения внутренним модулем<br>гиродатчика                                    |  |  |
|                                 | Шина CANBUS                                            | Не поддерживается, требуется индивидуальная установка                                       |  |  |
| Incurs                          | Потребляемая<br>мощность                               | 8–36 В постоянного тока, 8 Вт (без карт памяти SD)                                          |  |  |
| прочее                          | Рабочая температура                                    | −20°C ~ +85°C                                                                               |  |  |
|                                 | Часы                                                   | Встроенные часы и календарь                                                                 |  |  |
| VHOMODIA                        | Размеры прибора                                        | 132 (длина) × 119 (ширина) × 40 (высота) мм                                                 |  |  |
| Упаковка                        | Масса прибора                                          | 0,6 кг (без карт памяти)                                                                    |  |  |

#### Опции:

Основной тип (авиационный штырьковый соединительный разъем):

| +A: | Функция GPS | +B: | Функция 3G/4G |
|-----|-------------|-----|---------------|
|     |             |     |               |

+Е: Порт локальной сети

#### 5 Указания по установке

#### 5.1 Указания по подключению внешних интерфейсов

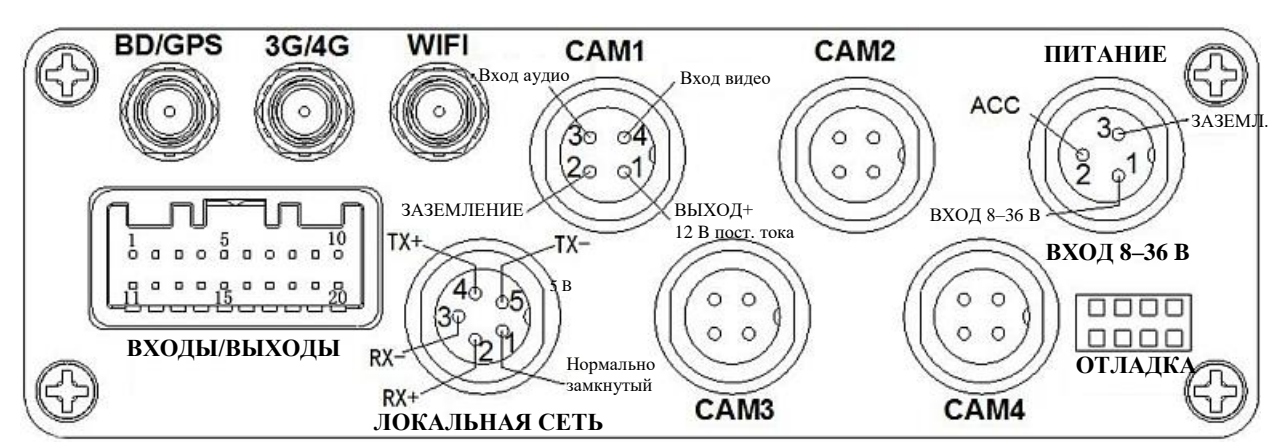

4-канальный АНD видеорегистратор 1080p

#### Разводка контактов интерфейса входы/выходы

- 1 Выход VGA\_R\_OUT
- 2 Выход VGA\_G\_OUT
- 3 Выход VGA\_B\_OUT
- 4 Интерфейс RS485+
- 5 Интерфейс RS485-
- 6 Интерфейс RS232 (ТХ ПЕРЕДАЧА)
- 7 Интерфейс RS232 (RX ПРИЕМ)
- 8 Выход А-ОИТ
- 9 Выход V-OUT
- 10 ВЫХОД+ 12 В постоянного тока

- 11 VGA-VS
- 12 VGA-HS
- 13 GND ЗАЗЕМЛЕНИЕ

+W: Функция WiFi

- 14 Вход сигнала тревоги 1
- 15 Вход сигнала тревоги 2
- 16 Вход сигнала тревоги 3
- 17 Вход сигнала тревоги 4
- 18 Выход сигнала тревоги СОМ1
- 19 Выход сигнала тревоги СОМ1
- 20 GND ЗАЗЕМЛЕНИЕ

Примечания:

- При подключении к 12-В источнику питания регистратора ток выходного напряжения 12 В составляет всего 1 А. Поэтому в случае установки более 3 камер мы рекомендуем обеспечить питание остальных камер напрямую от 12-В питания транспортного средства или использовать специально разработанный нами автомобильный блок питания.
- Интерфейсы 3G/4G, GPS и LAN (локальной сети) относятся к опциям, которые устанавливаются, только если Вы указываете эти интерфейсы в заказе.
- Порты: DEBUG (ОТЛАДКА): интерфейс для диагностики LAN (ЛОКАЛЬНАЯ СЕТЬ): Сетевой порт SENSOR (ДАТЧИК): Порт сигналов тревоги

## 5.2 Указания по установке SD карт

Разблокируйте главную плату, повернув ключ в замке, и убедитесь, что стрелка на замке направлена в левом направлении, то есть, установлена в положение включения «ON»

🧾, затем выключите питание, установив ее в положение «OFF».

Примечание: Замок блокировки на лицевой панели используется также для включения питания. Прибор запускается, когда панель заблокирована. Поэтому перед включением убедитесь, что все кабели системы соединены надлежащим образом. В противном случае при включении зажигания автомобиля прибор может быть поврежден.

#### 6 Инструкции по эксплуатации

#### 6.1 Лицевая панель

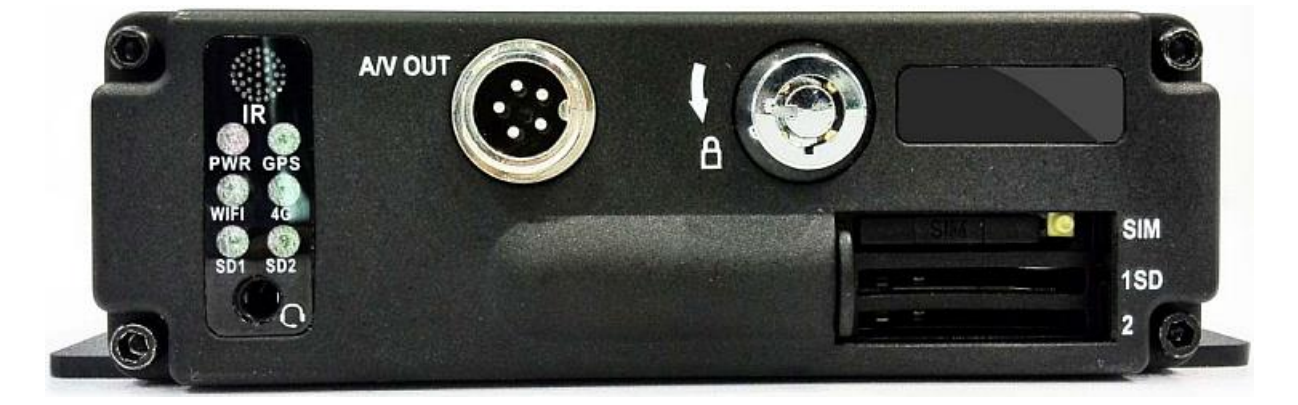

#### • Светодиодные индикаторы

- ✓ Светодиод «PWR»: Загорается при запуске. Светодиодный индикатор включения питания.
- ✓ Светодиод «GPS»: Светодиодный индикатор работы модуля GPS.
- ✓ Светодиод «4G»: Светодиодный индикатор работы модуля 3G.
- ✓ Индикатор «WiFi»: Светодиод горит в процессе работы модуля WiFi.
- ✓ Индикатор «SD1»: Светодиод мигает во время записи, воспроизведения и резервного копирования данных.
- ✓ Индикатор «SD2»: Светодиод мигает во время записи, воспроизведения и резервного копирования данных.

#### • Описание ключа и прочих компонентов

- ✓ «IR»: Окно приема инфракрасных сигналов
- ✓ КЛЮЧ: Перед извлечением SD карт с помощью ключа снимите блокировку, чтобы безопасно демонтировать его. При разблокировке происходит автоматическое отключение питания прибора. Питание автоматически подключается после активации блокировки.

- ✓ «1 SD»: Гнездо для карты памяти SD 1.
- ✓ «2 SD»: Гнездо для карты памяти SD 2.
- ✓ «А/V ОUТ»: Выход аудио/видео. Вход голосовой внутренней связи Intercom.

✓ **С**: Вход МІС.

## 6.2 Пульт дистанционного управления

| 8                                 | MENU            | <ol> <li>Вход в меню;</li> <li>Возврат</li> </ol>                                                                                                    |
|-----------------------------------|-----------------|----------------------------------------------------------------------------------------------------|
|                                   | REC             | Запись                                                                                                    |
| Q  PSet PDel Poo Scan             | ОК              | Вход в подменю для ввода настроек и подтвер-<br>ждение                                                                                                    |
| NERU                              | ٩               | Воспроизведение с помощью мобильного циф-<br>рового видеорегистратора                                                                                          |
| < ОК >                            |                 | <ul> <li>① Остановка записи или воспроизведения</li> <li>② Удаление</li> </ul>                                                                                 |
| •                                 | ►II             | Пауза/Запуск воспроизведения                                                                                                    |
| + Iris+ +<br>Zoom Focus<br>- Iris | *               | Быстрая перемотка вперед при воспроизведении<br>видео, увеличение скорости перемотки: ×2, ×4 и<br>×8; одно нажатие – ×2, два нажатия – ×4, три<br>нажатия – ×8 |
| 1. /@ 2abc 3def<br>4ghi 5jki 6mno |                 | Быстрая перемотка назад при воспроизведении<br>видео, одно нажатие – перемотка назад в течение<br>10 секунд                                                    |
| rpqrs 8tuv 9tvsy2<br>← 0 #        | F1              | Функция очистки РТZ-камер (настраиваемая)                                                                                                    |
|                                   | PTZ             | Переход в режим управления РТZ-камерами.                                                                                                    |
|                                   | +<br>Zoom<br>-  | Масштабирование изображений в режиме управ-<br>ления РТZ-камерами                                                                                              |
|                                   | +<br>Focus<br>- | Настройка фокуса в режиме управления РТZ-<br>камерами                                                                                                    |

|     | X                 | Кнопка отключения звука, для включения или<br>выключения выхода аудио при воспроизведении<br>видео со звуком (к выходному разъему аудио ви-<br>деорегистратора должен быть подключен вход-<br>ной разъем аудио устройства воспроизведения)                                                                                                    |
|-----|-------------------|----------------------------------------------------------------------------------------------------|
|     | ESC               | <ol> <li>Выход во время воспроизведения видео или<br/>резервного копирования данных</li> <li>Выход из режима управления PTZ-камерами</li> </ol>                                                                                                    |
|     |                   | <ol> <li>Переход вверх при выборе меню</li> <li>Перемещение камеры вверх в режиме управления PTZ-камерами</li> </ol>                                                                                                    |
|     | ▼                 | <ol> <li>Переход вниз при выборе меню</li> <li>Перемещение камеры вниз в режиме управления PTZ-камерами</li> </ol>                                                                                                    |
|     |                   | <ol> <li>Переход влево при выборе меню или при вво-<br/>де настроек в меню</li> <li>Поворот камеры влево в режиме управления<br/>РТZ-камерами</li> </ol>                                                                                                    |
|     |                   | <ol> <li>Переход вправо при выборе меню или при<br/>вводе настроек в меню</li> <li>Поворот камеры вправо в режиме управления<br/>РТZ-камерами</li> </ol>                                                                                                    |
|     | 1./8              | <ol> <li>Масштабирование изображения видео первого<br/>канала в режиме наблюдения или записи</li> <li>Ввод пароля или настройка системного пароля</li> <li>Кнопки быстрого вызова: нажатие первой<br/>кнопки быстрого вызова – выбор цифры «1»,<br/>нажатие второй кнопки быстрого вызова –<br/>выбор заглавной буквы «А», нажатие третьей<br/>кнопки быстрого вызова – выбор строчной<br/>буквы «а», нажатие кнопок со стрелками<br/>вверх и вниз – изменение значения.</li> </ol> |
|     | 0                 | <ul> <li>① Изображение видео из 4 каналов в режиме<br/>наблюдения, записи и воспроизведения</li> <li>② Ввод пароля или настройка системного пароля</li> </ul>                                                                                                    |
| Ц   | ифровые<br>кнопки | Нажатие кнопок «1», «2», «3», «4», «5», «6», «7»<br>и «8» переключает каналы 1, 2, 3, 4, 5, 6, 7 и 8.                                                                                                    |
| Про | чие кнопки        | Не описанные здесь кнопки не используются.                                                                                                    |

Примечание: Если видеорегистратор находится в режиме тревоги, дистанционное управление не действует.

## 6.3 Ввод настроек меню

(Система нашей компании поддерживает работу с инфракрасными устройствами – пультом дистанционного управления и мышью; в настоящем документе приводится описание дистанционного управления, щелчок левой кнопкой мыши означает подтверждение или ввод, правой кнопкой мыши – выход или возврат)

| Сначал<br>«6666» | ла нажмите кнопку<br>». | іени, затем – кно | опку 🔽 , чт | гобы ввести | пароль по | умолчанию |
|------------------|-------------------------|-------------------|-------------|-------------|-----------|-----------|
| 1                | Login                   |                   |             |             |           |           |
|                  | User admin<br>Password  |                   |             |             |           |           |
|                  | OK Ca                   | ancel             |             |             |           |           |
| L                |                         |                   |             |             |           |           |

Нажмите кнопку

, чтобы войти в главное меню.

Здесь можно выбрать опции «System» («Система»), «Disk» («Жесткий диск»), «Record» («Запись»), «Playback» («Воспроизведение»), «Network» («Сеть») и «Alarm» («Сигналы

тревоги»), для выбора опции используйте кнопки

✓, ▶, затем нажмите

кнопку (ок), чтобы войти в подменю.

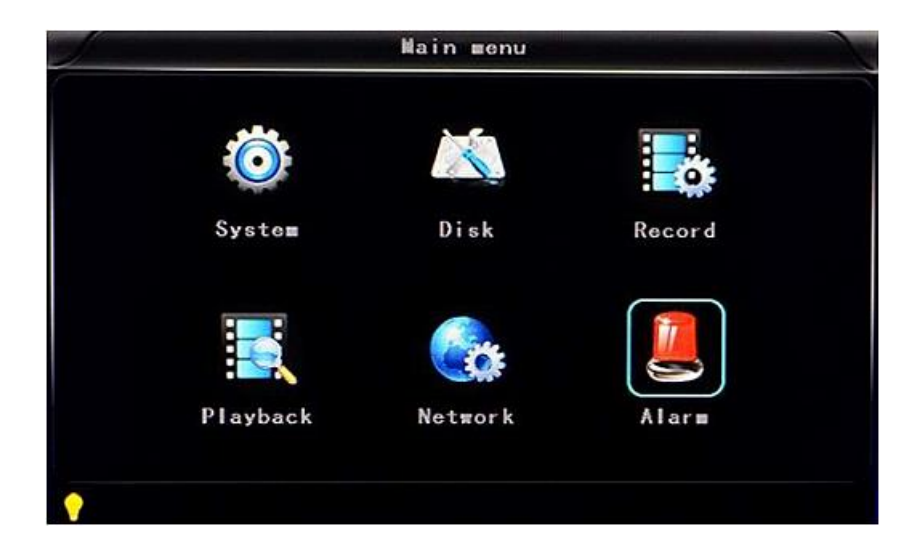

Системные настройки «System»: содержит опции «Setup» (Настройка параметров), «Vehicle» («Транспортное средство»), «Other» («Дополнительно»), «System info» «Информация о системе», «Log» («Журнал работы»), «Config» («Конфигурирование»).

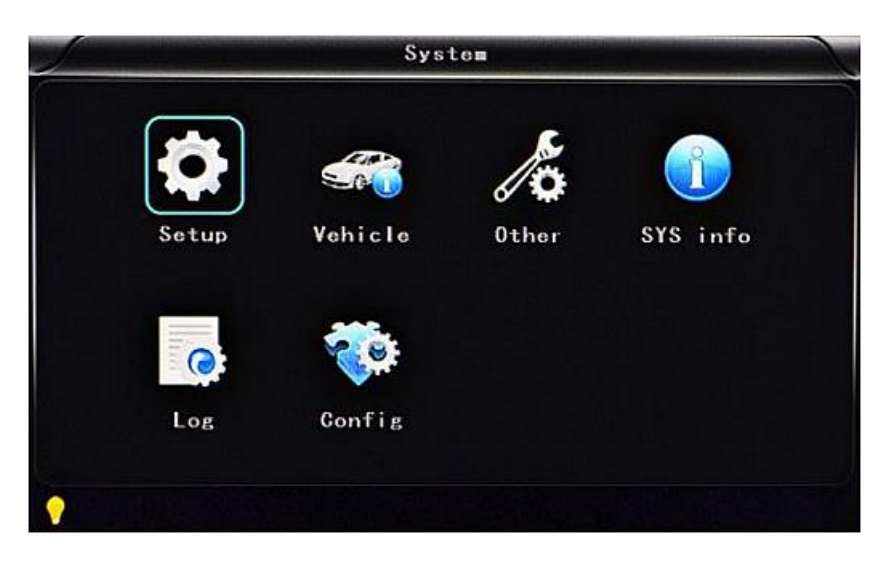

Настройка параметров «Setup»: содержит опции «Ваse» (Базовые установки), «User» («Пользователи»), «Serial» («Последовательный интерфейс»), «PTZ» («PTZкамеры»), «GPS», «G-sensor» («Акселерометр») и «NTP» («Сетевой протокол синхронизации времени»).

| Setup    |      |                   |           |     |  |
|----------|------|-------------------|-----------|-----|--|
|          | Base | User .            | Ser i a l | PTZ |  |
|          | GPS  | (( ))<br>G-Sensor | NTP       |     |  |
| <b>?</b> |      |                   |           |     |  |

• Базовые настройки «Base»: Настройка системного времени, выбор ТВ системы, языка и т.д.

| Date FMT   | YYYY-MM-DI | D • | DST   |      | OFF      |   |
|------------|------------|-----|-------|------|----------|---|
| Date       | 2016-04-0  | 1   | Time  |      | 13:47:49 | • |
| Language   | ENGLISH    |     | Video | ∎ode | NTSC     |   |
| Delay time | 0005s      |     | Speed | unit | MPH      |   |
|            |            |     |       |      |          |   |

- ✓ «Date FMT» («Формат даты»): Предусмотрено 3 варианта отображения: «год/месяц/день», «месяц/день/год» и «день/месяц/год» на выбор.
- ✓ «DST» («Переход на летнее время»): Используется в соответствии с законами стран или регионов.
- ✓ «Date» («Дата»): Настройка даты видеорегистратора.
- ✓ «Тіте» («Время»): Настройка времени видеорегистратора.
- ✓ «Language» («Язык»): Выбор языка «Chinese» («Китайский»), «English» («Английский»), «Portuguese» («Португальский»), «Russian» («Русский») и «French» («Французский»), после ввода настройки требуется перезагрузка видеорегистратора.
- ✓ «Video Mode» («Видеорежим»): Выбор режима «PAL» или «NTSC», после ввода настройки требуется перезагрузка видеорегистратора.
- ✓ «Delay Time» («Задержка»): Функция задержки выключения видеорегистратора после выключения зажигания автомобиля, по умолчанию – 5 с, можно выбрать 30 с, 1 мин, 2 мин, 5 мин, 10 мин, 20 мин, 30 мин, 2 часа, 4 часа. Максимальное значение – 24 часа, после ввода настройки требуется перезагрузка видеорегистратора.

(Примечание: Выберите **собласти**, чтобы сохранить настройки параметров, или **собласти**, чтобы не сохранять настройки параметров.)

#### Рабочая процедура:

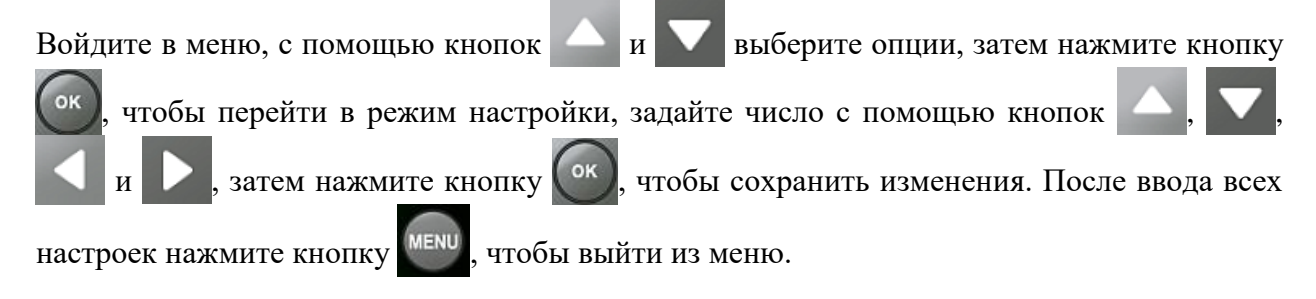

• Настройки пользователей «User»: Ввод имен и паролей уровня администратора и обычных пользователей.

| an ann an an an an an an an an an an an | All and the second | User         |
|-----------------------------------------|--------------------|--------------|
| Admin user<br>Password                  | Admin              | New password |
| Common user                             | User               |              |
| Password                                |                    | New password |
|                                         |                    |              |
|                                         |                    |              |
|                                         |                    |              |
|                                         |                    | 0K Gancel    |
|                                         |                    |              |

- ✓ «Admin user» («Администратор»): Ввод имени администратора.
- ✓ «Password» («Пароль»): Перед назначением нового пароля вводится пароль по умолчанию.
- ✓ «New password» («Новый пароль»): Ввод нового пароля.
- ✓ «Common user» («Обычный пользователь»): Ввод имени обычного пользователя.
- ✓ «Password»: Перед назначением нового пароля вводится пароль по умолчанию.
- ✓ «New password»: Ввод нового пароля.
- Настройки передачи данных «Serial»: Настройки последовательного интерфейса для конфигурирования протокола связи с внешним оборудованием.

| RS232 set | DISPATCH | Bitrate  | 9600bps |
|-----------|----------|----------|---------|
| Data bit  | 8        | Stop bit | 1       |
| Verify    | NONE     | RTS/CTS  | NONE    |
| RS485 set | PTZ      | Bitrate  | 9600bps |
|           |          |          |         |

✓ «RS232 set» («Интерфейс RS-232»): Поддерживаются опции «Dispatch» («Диспетчеризация»), «LED Panel» («Светодиодная панель»), «ID card» («Карта идентификации»), «OBD» («Бортовая диагностика»), «Person count» (Подсчет пассажиров).

- ✓ «Bitrate» (Скорость потока): Поддерживаются настройки 2400 бит/с, 4800 бит/с, 9600 бит/с, 19200 бит/с и 38400 бит/с
- ✓ «Data bit» (Информационный бит): Значение по умолчанию «8».
- ✓ «Stop bit» (Стоповый бит): Значение по умолчанию «1».
- ✓ «Verify» (Проверка достоверности): Значение по умолчанию «NONE» («Нет»).
- ✓ «**RTS/CTS» (Запрос/Подтверждение готовности к передаче):** Значение по умолчанию «NONE» («Нет»).
- ✓ «RS485 set» («Интерфейс RS-485»): Поддерживаются опции «РТZ», «LED screen» («Светодиодная панель»), «Oil sensor» («Датчик масла»), «ID card» («Карта идентификации»), «OBD» («Бортовая диагностика»), «Person count» (Подсчет пассажиров).
- ✓ «Bitrate»: Поддерживаются настройки 2400 бит/с, 4800 бит/с, 9600 бит/с, 19200 бит/с и 38400 бит/с
- Настройки РТZ-камер «РТZ»: Настройка и контроль камер с помощью внешнего устройства управления РТZ-камерами.

| Protocol    | PELCO-D |
|-------------|---------|
| CH1 address | 001     |
| CH2 address | 002     |
| CH3 address | 003     |
| CH4 address | 004     |
|             |         |
|             |         |
|             |         |

- ✓ «Protocols» (Протоколы): По умолчанию PELCO-D, поддерживаются устройства PELCO-D и PELCO-P.
- ✓ «CH1 Address»: Адрес устройства Первый канал.
- ✓ «CH2 Address»: Адрес устройства Второй канал.
- ✓ «CH3 Address»: Адрес устройства Третий канал.
- ✓ «CH4 Address»: Адрес устройства Четвертый канал.

• Настройки глобальной системы позиционирования «GPS»:

| GPS                                    |
|----------------------------------------|
| GPS ti∎ing OFF ▼<br>GPS interval 10s ▼ |
|                                        |
|                                        |
| OK Gance I                             |
|                                        |

- ✓ «**Time zone**» (**Часовой пояс**): В зависимости от страны, например, для России устанавливается настройка «UTC+03» (Всемирное скоординированное время + 3 часа).
- ✓ «GPS Interval» («Интервал GPS»): Продолжительность загрузки данных GPS, используется с другими системными интерфейсами.
- Настройки акселерометр «G-sensor»:

|           | G-8   | iensor  |        |              |
|-----------|-------|---------|--------|--------------|
| X: 0062mg | Y:-   | 0062∎g  | Z:-006 | 2 <b>=</b> g |
| GSens     | sor-X | 2000    | ∎g     |              |
| GSens     | sor-Y | 2000    | ∎g     |              |
| GSens     | sor-Z | 2000    | ∎g     |              |
|           |       |         |        |              |
|           |       |         |        |              |
|           |       |         |        |              |
|           |       | Adjust  | ОК     | Gancel       |
|           |       | najas e |        | Juncon       |
|           |       |         |        |              |

- ✓ «G Sensor-Х» («Акселерометр Ось Х»): 2000 mg (значение по умолчанию).
- ✓ «G Sensor-Y» («Акселерометр Ось Y»): 2000 mg (значение по умолчанию.

✓ «G Sensor-Z» («Акселерометр – Ось Z»): 2000 mg (значение по умолчанию).
 (Примечание: Нажмите кнопку Аdjust, чтобы применить параметры акселерометра после установки.)

| / | N            | TP          |      |        |
|---|--------------|-------------|------|--------|
|   | NTP Server   | 218. 189. 2 | 10.3 |        |
|   | Server port  | 123         |      |        |
|   | NTP timing   | OFF         |      |        |
|   | NTP Interval | OFF         |      |        |
|   |              |             |      |        |
|   |              |             |      |        |
|   |              |             |      |        |
|   |              |             |      |        |
|   |              |             |      |        |
|   |              |             | ОК   | Gancel |
|   |              |             |      |        |
|   |              |             |      |        |

• Настройки сетевого протокола синхронизации времени «NTP»:

- ✓ «NTP server» («Сервер NTР»): IP-адрес сервера NTР.
- ✓ «Server port» («Порт сервера»): Порт по умолчанию «123».
- ✓ «**NTP timing**» («Синхронизация NTP»): В зависимости от страны, например, для России устанавливается настройка «UTC+03».
- ✓ «NTP Interval» («Интервал NTP»): Продолжительность загрузки данных о времени, используется с сервером NTP.
- Настройки транспортного средства «Vehicle»: Номерной знак автомобиля, маршрут и ID водителя.

| -        |           | Vehicle     |
|----------|-----------|-------------|
|          | Car ID    | NONE 000000 |
|          | A-person  | 50          |
|          | Line Num  | 0000000     |
|          | Driver ID | 0000000     |
|          |           | OK Concel   |
|          |           | UK Gancel   |
| <b>?</b> |           |             |

✓ «Car ID» («Идентификация автомобиля»): Поддерживается английский и упрощенный китайский алфавит, цифры или стандартные символы.

- ✓ «Line Num» («Номер маршрута»): Маршрут движения и код.
- ✓ «Driver ID» («Код водителя»): Ввод кодовой информации о водителе.
- Дополнительные настройки «Other»:

| 100-                    | Other                                 |
|-------------------------|---------------------------------------|
| VGA Output<br>Alm Phone | 1920*1080 • Zoom in CH OFF •<br>OFF • |
| Phone Num               | 0000000000000                         |
|                         |                                       |
|                         |                                       |
|                         |                                       |
|                         |                                       |
|                         |                                       |
|                         |                                       |
|                         | OK Gance I                            |
|                         |                                       |

- ✓ «VGA Output» («Выход VGA»): 1920×1080, 1280×720, 1024×768 или «No output» («Выход отключен»).
- ✓ «Zoom in CH» («Увеличение изображения канала»): Выбор канала, отображаемого при каждом включении питания. Это удобная функция для перемещения движения автомобиля задним ходом. Например, если Вы выбрали канал 1, при запуске устройства, изображение канала 1 будет выводиться на весь экран.
- ✓ «Alarm phone» («Телефонный звонок в случае тревоги»): Назначение выполнения или невыполнения действия в случае сигнала тревоги.
- ✓ «Phone number» («Номер телефона»): Выберите функцию сигнала тревоги и введите номер телефона для звонка в случае тревоги.

• Информация о системе «System information»: Отображение ID цифрового видеорегистратора и версии программного обеспечения (данные только для просмотра, не редактируются).

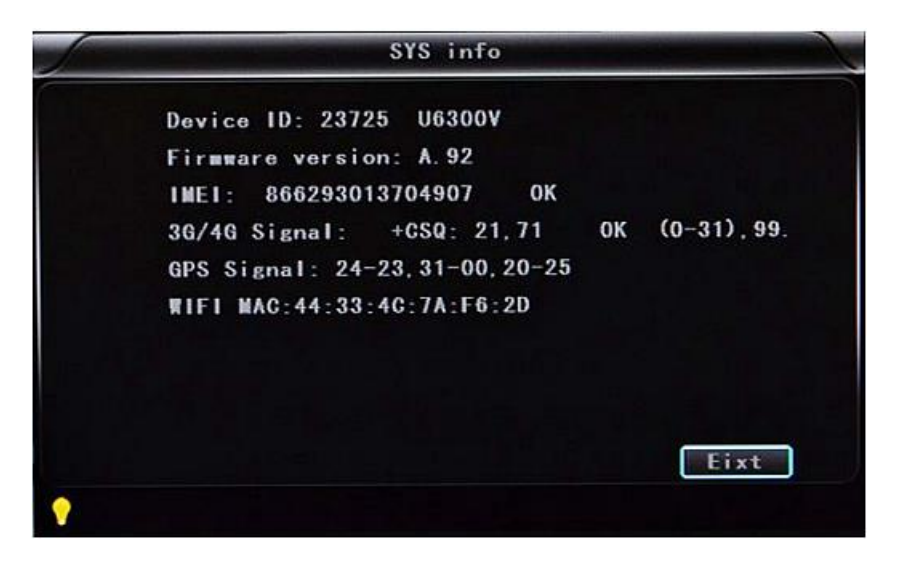

- ✓ «Device ID» («Код устройства»): Уникальный код цифрового видеорегистратора.
- ✓ «Firmware version» («Версия программно-аппаратного обеспечения»): Номер версии программного обеспечения цифрового видеорегистратора.
- ✓ «**IMIE**»: Номер IMIЕ модуля 3G/4G.
- ✓ «Strength of 3G/4G Signal» («Уровень сигнала 3G/4G»): Значение уровня: 0–31, 99 – нет регистрации в сети
- ✓ «Strength of GPS Signal» («Уровень сигнала GPS»): АА-ВВ (АА: Номер спутника GPS; ВВ: Уровень сигнала ; отображается для трех спутников).
- ✓ «WiFi MAC»: MAC-адрес.

Журнал работы «LOG»:

| Log type ALL | • Fii    | nd             |
|--------------|----------|----------------|
| 2016-04-01   | 11:00:36 | Video loss     |
| 2016-04-01   | 11:00:54 | Power ON       |
| 2016-04-01   | 11:00:54 | Start REC      |
| 2016-04-01   | 13:39:41 | Power ON       |
| 2016-04-01   | 13:39:41 | Start REC      |
| 2016-04-01   | 13:44:35 | User Reset     |
| 2016-04-01   | 13:46:04 | Power ON       |
| 2016-04-01   | 13:46:04 | Start REC      |
| Back         | Nex      | xt Export Eixt |

✓ «Log type» («Тип журнала»): Журнал действий пользователя, журнал сигналов тревоги, журнал состояний оборудования.

| • | Управление конфигурацией «Config»: |
|---|------------------------------------|
|   |                                    |

| 1        | Config                    | A second second |
|----------|---------------------------|-----------------|
|          | Inport<br>Export<br>Renew |                 |
|          |                           | Eixt            |
| <b>?</b> |                           |                 |

- ✓ «Import»: Импортирование параметров конфигурации.
- ✓ «Export»: Экспортирование параметров конфигурации.
- ✓ «**Renew**»: Восстановление заводских настроек параметров.

■ Настройки SD карт «Disk»: Проверка и форматирование.

| Disk name        | HDD      |
|------------------|----------|
| Overmrite        | OFF •    |
| Total size       | 465GB    |
| Free size        | 457GB    |
| Free record time | 13025HIN |
|                  |          |
|                  |          |
|                  |          |
|                  |          |

- ✓ «Disk Name» («Имя диска»): Отображение SD карты, распознаваемого системой.
- ✓ «Overwrite» («Перезаписывание данных»): Включение или выключение.
- ✓ «Total Size» («Общий размер»): Отображение общей емкости SD карты.
- ✓ «Free Size» («Свободное пространство»): Отображение свободного пространства, оставшегося на SD карте.
- ✓ «Free record time» («Время свободной записи»): Только оценка.
- ✓ «Format» («Форматирование»): Форматирование SD карты (форматируются только оглавления файлов SD карты).

При выборе этого пункта открывается меню форматирования, нажмите кнопку , чтобы подтвердить форматирование, или кнопку «Cancel», чтобы вернуться в исходное меню.

| All data will | be lost |
|---------------|---------|
| ок            | Cancol  |

■ Настройки записи «Record»: Настройки видеофайлов. Опции: «Codec» («Кодек»), «Channel» («Канал») и «Record plan» («Расписание записи»).

|       | Re        | scord       |  |
|-------|-----------|-------------|--|
|       | <b>Po</b> |             |  |
| Codec | Channe I  | Record plan |  |
|       |           |             |  |
|       |           |             |  |
|       |           |             |  |

• Настройки кодека «Codec»:

| Channe I    | CH1       | • 0 | Copy | to all  |     |     |
|-------------|-----------|-----|------|---------|-----|-----|
|             | Main stre | eam |      | Sub str | eam |     |
| Resolution  | 960P      |     |      | D1      |     |     |
| Frame       | 25fps     |     |      | 25fps   |     |     |
| Stream mode | CBR       |     |      | CBR     |     | i - |
| Quality     | 1.0Mbps   |     |      | 256kbps |     |     |
| Audio       |           |     |      |         |     |     |
| JPEG        | 30s       |     |      |         |     |     |
| Input ∎ode  | Analog    |     |      |         |     |     |

- ✓ «Channel» («Канал»): Выбор настроек канала (информацию для каждого канала можно задавать индивидуально).
- ✓ «Resolution» («Разрешающая способность»): CIF/HD1/D1/960H/720p/1080p: Слева приводится информация о записи в локальную память, справа – информация о передаче по сети.

Для локальных данных предусмотрены настройки «CIF», «HD1» и «D1» по выбору, для сетевой передачи – только «CIF».

- ✓ «Frame» («Частота кадров»): 1–25/30 кадров/с Слева – информация о записи в локальную память, справа – информация о передаче данных по сети.
- ✓ «Stream mode» («Режим потока данных»): «CBR» («Постоянная скорость потока») и «VBR» («Переменная скорость потока»).

✓ «Quality» («Качество»): Настройки качества видео.

Слева – качество видео в локальной памяти (всего 10 уровней): 192 Кб/с; 320 Кб/с; 512 Кб/с; 768 Кб/с; 1 Мб/с; 1.2 Мб/с; 1.5 Мб/с; 2 Мб/с; 3 Мб/с; 4 Мб/с

Справа – качество видео, передаваемого по сети (всего 13 уровней): 32 Кб/с; 48 Кб/с; 64 Кб/с; 80 Кб/с; 112 Кб/с; 144 Кб/с; 192 Кб/с; 256 Кб/с; 320 Кб/с; 384 Кб/с; 512 Кб/с; 768 Кб/с; 1024 Кб/с

- ✓ «Audio» («Аудио»): Выбор записи со звуком или без звука.
- ✓ «JPEG»: Настройки времени и продолжительности съемки. Выбор триггера сигнала тревоги для активации съемки. Настройки времени: 10 с, 30 с, 60 с, 120 с, 300 с
- ✓ «Input mode» («Режим входного сигнала»): В цифровом видеорегистраторе АНD предусмотрен выбор режимов «АНD» или «Analog» («Аналоговый»), для других моделей выбор не предусмотрен.
- ✓ «Copy to all»: Копирование во все каналы.
   Примечание: Сохраните настройки параметров видео после завершения ввода (после настройки требуется перезагрузка видеорегистратора).

#### • Настройки канала «Channel»:

| Channe I | CH1       | •      | Copy t | o all |     |        |
|----------|-----------|--------|--------|-------|-----|--------|
| Channe I | na∎e CH01 |        |        |       |     |        |
| OSD      |           |        |        |       |     |        |
| Time 🗹   | Channe I  | name 🗹 | Gar    | 1D &  | GPS | 2      |
|          |           |        |        |       |     |        |
|          |           |        |        |       |     |        |
|          |           |        |        |       |     |        |
|          |           |        | Carrie |       | OK  | Canaal |

- ✓ «Channel»: Выбор настроек канала (информацию для каждого канала можно задавать индивидуально).
- ✓ «Channel name» («Имя канала»): Название каждого канала.
- ✓ «OSD»: Выбор добавления информации на изображение.
- ✓ «Copy to all»: Копирование во все каналы.

| Channe I      | CH1      | •               | Copy to | all |    |
|---------------|----------|-----------------|---------|-----|----|
| Record mode   | REALTIME |                 |         |     |    |
| File length   | 5MIN     | •               |         |     |    |
| Prerecord     | 10s      |                 |         |     |    |
| vent REC time | 30s      |                 |         |     |    |
|               |          |                 |         |     |    |
| Schedule 0    | Timer    | <b>S</b> /<br>9 | lar II  |     | 23 |

### • Настройки расписания записи «Record plan»:

- ✓ «Channel»: Выбор настроек канала (информацию для каждого канала можно задавать индивидуально).
- ✓ «Record mode» («Режим записи»): «Real time» («Реальное время»), «Event» («События») или «No record» («Запись выключена»).
- ✓ «File length» («Длина файла»): Настройка длины уплотненных видеофайлов (5/ 10/15/25/30/60 минут по выбору).
- ✓ «Prerecord» («Запись до тревоги»): Время записи данных до сигнала тревоги (нет, 5 с, 10 с, 15 с).
- ✓ «Event REC time» («Время записи событий»): Продолжительность записи видео, инициируемой сигналом тревоги (30–330 с по выбору, единица настройки – 30 с).
- ✓ «Schedule» («Расписание»): «Тітег» («Таймер») Запись по времени, «Alarm» («Тревога») – Запись по сигналу тревоги.
- ✓ «Copy to all»: Копирование во все каналы.
- ✓ «Save» («Сохранение»): Сохранение по завершении ввода настроек параметров видео (после ввода настройки требуется перезагрузка цифрового видеорегистратора).

■ Настройки воспроизведения «Playback»: Воспроизведение записанного видео.

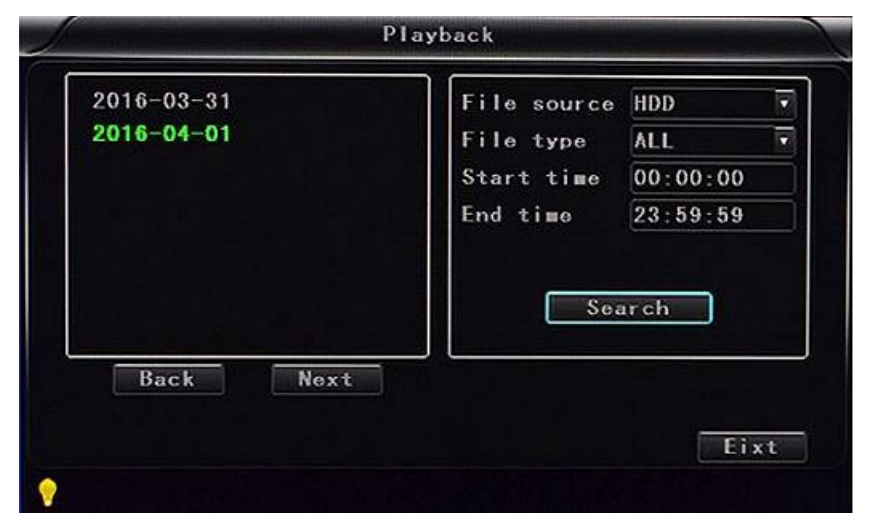

В меню сохраняется дата видео, при нажатии кнопки «Search» отображается время видео. Выберите требуемую продолжительность поиска. Выберете файл из списка, затем нажмите кнопку «Play», чтобы воспроизвести видео.

Видеофайлы, созданные при сбоях питания, обозначаются индексом «\_P» в названии файла. Видеофайлы, запись которых инициирована сигналами тревоги, обозначаются индексом «\_S», видеофайлы, созданные по времени, обозначаются индексом «\_T» в названии файла.

|  | 08:26:47_P<br>08:30:50_T<br>08:35:36_T<br>08:40:22_T<br>08:45:08_T<br>08:49:54_T<br>08:54:41_T<br>08:59:27_T | 09:04:13_T<br>09:08:59_T<br>09:13:45_P<br>09:16:37_T<br>09:21:29_P<br>09:23:11_T<br>09:23:47_P<br>09:24:59_P | Ghannel ALL<br>Play<br>Export |
|--|----------------------------------------------------------------------------------------------------|----------------------------------------------------------------------------------------------------|-------------------------------|
|--|----------------------------------------------------------------------------------------------------|----------------------------------------------------------------------------------------------------|-------------------------------|

- ✓ «Channel»: Воспроизведение 1 канала/ 4 каналов/ 8 каналов/ 12 каналов: воспроизведение видео в каждом канале или во весь экран, одновременно воспроизведение и запись.
- ✓ «Play» («Воспроизвести»): Выбор видеофайлов и канала для воспроизведения.
- ✓ «Export» («Экспорт»): Выбор резервного копирования видеофайлов с жесткого диска на накопитель USB.

■ Настройки сети «Network»: «LAN» («Локальная сеть»), «3G», «WiFi», «IPC» («IP-камера»).

|          |     | Netw                | ror k |     |  |
|----------|-----|---------------------|-------|-----|--|
|          |     | 3G)<br>4G)<br>36/46 |       | TPC |  |
|          | SIP | CH ID               |       |     |  |
| <b>?</b> |     |                     |       |     |  |

- ✓ «LAN»: Настройки LAN.
- ✓ «**3G/4G**»: Настройки точки доступа 3G/4G сети.
- ✓ «WiFi»: Настройки сети беспроводной связи WiFi.
- ✓ «**IPC**»: Настройки подключения IP-камеры.
- ✓ **«SIP»:** Не используется.
- ✓ «**CH ID**»: Не используется.
- Настройки локальной сети «LAN»:

| 1                                            | L                                                             | NN                                   |                              | A second second s |
|----------------------------------------------|---------------------------------------------------------------|--------------------------------------|------------------------------|----------------------------------------------------------------------------------------------------|
| Net type<br>Static IP<br>Gateway<br>Sever IP | LAN 7<br>192.168.002.246<br>192.168.002.100<br>cvideoview.com | DHCP<br>Net mask<br>DNS<br>Sever por | 0FF<br>255.<br>202.<br>t8101 | •<br>255. 255. 000<br>096. 134. 033                                                                                                    |
|                                              |                                                               |                                      | OK                           | Gancel                                                                                                    |
| <b>?</b>                                     |                                                               |                                      |                              |                                                                                                    |

- ✓ «Net Туре» («Тип сети»): «LAN» и «3G/4G–WiFi» по выбору.
- ✓ «DHCP» («Протокол динамической конфигурации хоста»): Автоматическое получение IP-адреса (выберите «ON» («ВКЛ.») для предотвращения конфликта с сетью LAN).
- Примечание: В одной сети LAN можно активировать только один сервер DHCP.

- ✓ «Static IP» («Статический IP-адрес»): Настройка для сети LAN или WiFi.
- ✓ «Net mask» («Маска подсети»): Настройка для сети LAN или WiFi.
- ✓ «Gateway» («Шлюз»): Настройка для сети LAN или WiFi.
- ✓ «DNS» («Сервер имен доменов»): Вводится, если сервером IP-адреса является сервер DNS, не требуется для статического IP-адреса.
- ✓ «Server IP» («IP-адрес сервера»): Используйте адрес Вашего собственного сервера.
- ✓ «Server Port» («Порт сервера»): Не изменяйте настройку по умолчанию «8101».
- Настройки сети «3G»:
  - ✓ «Net type»: Если Вы планируете работать в режиме 3G, выберите опцию «3G-WiFi».
  - ✓ «**DHCP**»: Выберите «ОN» («ВКЛ.»).

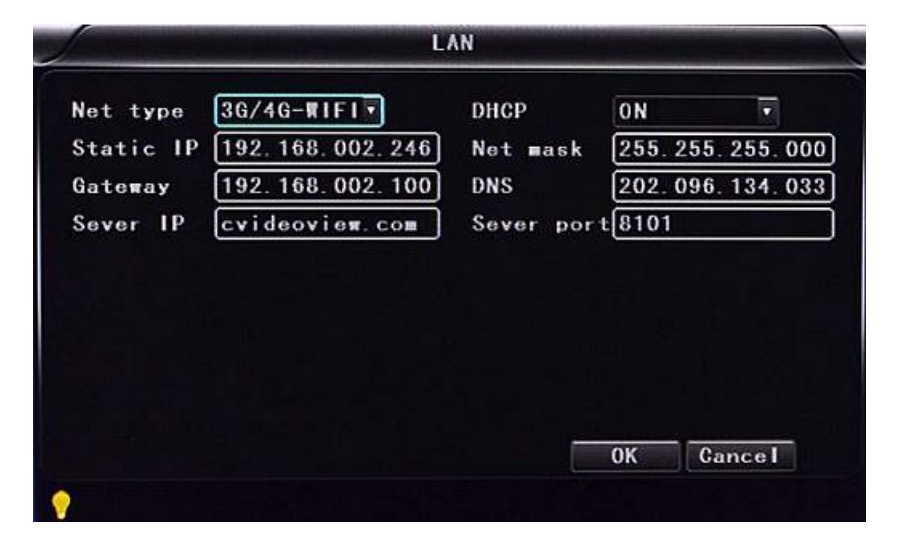

Войдите в меню «Network  $\rightarrow$  3G»

|            | oBuor                               |                                                                    | n                                                                 |
|------------|-------------------------------------|--------------------------------------------------------------------|-------------------------------------------------------------------|
| Dialup Num | *99#                                |                                                                    |                                                                   |
| User na∎e  | 3gnet                               |                                                                    |                                                                   |
| Password   | 3gnet                               |                                                                    |                                                                   |
|            |                                     |                                                                    |                                                                   |
|            |                                     |                                                                    |                                                                   |
|            |                                     |                                                                    |                                                                   |
|            |                                     |                                                                    |                                                                   |
|            |                                     |                                                                    |                                                                   |
|            |                                     |                                                                    |                                                                   |
|            | Dialup Num<br>User name<br>Password | Dialup Num *99#<br>User name <u>3gnet</u><br>Password <u>3gnet</u> | Dialup Num¥99#<br>User name <u>3gnet</u><br>Password <u>3gnet</u> |

- ✓ «**APN**»: Имя точки доступа.
- ✓ «Dialup Num» («Телефонный номер для связи»): Запросите эти данные у Вашего провайдера.
- ✓ «User Name» («Имя пользователя»): Введите имя пользователя точки доступа.
- ✓ «Password» («Пароль»): Введите пароль точки доступа.

**Примечание:** Убедитесь, что Вы выбрали соответствующую SIM-карту, совместимую с модулем 3G/4G.

- Настройки сети «WiFi»:
  - ✓ «Net Type»: Выберите опцию «3G/4G–WiFi», если задан тип сети «LAN».
  - ✓ «**DHCP**»: Выберите «ON».

|                                              | L.                                                                 | ۸N                                    | -                              |                              |
|----------------------------------------------|--------------------------------------------------------------------|---------------------------------------|--------------------------------|------------------------------|
| Net type<br>Static IP<br>Gateway<br>Sever IP | 36/46-WIFI<br>192.168.002.246<br>192.168.002.100<br>Cvideoview.com | DHCP<br>Net mask<br>DNS<br>Sever port | 0N<br>255.25<br>202.09<br>8101 | •<br>5.255.000<br>•6.134.033 |
|                                              |                                                                    |                                       | OK [                           | Gance I                      |

Войдите в меню «Network  $\rightarrow$  WiFi».

| 1 | RIFI                                                                          | Station in succession of the succession of the |
|---|-------------------------------------------------------------------------------|------------------------------------------------|
|   | SSID Tenda<br>Password hesitech<br>Certificat WPA-PSK<br>Encryption CCMP TKIP |                                                |
|   |                                                                               | OK Cancel                                      |
| ) |                                                                               | Un Uancer                                      |

- ✓ «SSID»: Имя роутера WiFi.
- ✓ «Password»: Вводится пароль для SSID.

✓ «Certificate» («Сертификат»): Поддерживается «WPA-PSK».

✓ «Encryption» («Кодирование»): Поддерживается «ТКІР».

Войдите в меню роутера и проверьте, какое шифрование используется.

|                                                                                                    | DE                                                                                                    |
|----------------------------------------------------------------------------------------------------|----------------------------------------------------------------------------------------------------|
| To protect your privacy you ca<br>wireless security modes, includi<br>wireless encryption standard. V<br>require an authentication serve | n configure wireless security features. This device supports three<br>ng WEP, WPA-Personal, and WPA-Enterprise. WEP is the original<br>VPA provides a higher level of security. WPA-Personal does not<br>er. The WPA-Enterprise option requires an external RADIUS server. |
| Security M                                                                                                    | ode : WPA-Personal 👻                                                                                                    |
| SETUP COMPLETE!                                                                                                    |                                                                                                    |
| Below is a detailed summary of y<br>the information on a piece of pa                                                                     | your wireless security settings. Please print this page out, or write<br>per, so you can configure the correct settings on your wireless                                                                                                    |
| cient adapters.                                                                                                    |                                                                                                    |
| Wireless Band :                                                                                                    | 2.4GHz Band                                                                                                    |
| Wireless Band :<br>Wireless Network Name<br>(SSID) :                                                                                     | 2.4GHz Band<br>dink                                                                                                    |
| Wireless Band :<br>Wireless Network Name<br>(SSID) :<br>Security Mode 2 :                                                                | 2.4GHz Band<br>dink<br>Auto (WPA or WPA2) - Personal                                                                                                    |
| Wireless Band :<br>Wireless Network Name<br>(SSID) :<br>Security Mode 2 :<br>Cipher Type :                                               | 2.4GHz Band<br>dink<br>Auto (WPA or WPA2) - Personal<br>TKIP and AES                                                                                                    |

#### Примечание:

Убедитесь, что настройки шифрования WiFi идентичны настройкам, заданным в мобильном цифровом регистраторе, если прибором используется сеть WiFi.

• Настройки IP-камеры «IPC» (эти настройки применимы только для цифровых видеорегистраторов).

| IPC                                                |                        |                                   |                         |                            |   |  |  |
|----------------------------------------------------|------------------------|-----------------------------------|-------------------------|----------------------------|---|--|--|
| Channel CH1<br>IPC Addr 192.168<br>User Name admin | 002.075                | Ti∎a Sync<br>IPC Port<br>Password | <b>№</b><br>80<br>ad∎in |                            |   |  |  |
| 192.168.2.83:8899<br>192.168.2.117:80              | 192.168.2<br>192.168.2 | 2. 142:8899<br>2. 220:80          | 192.16<br>192.16        | 8. 2. 75:80<br>8. 2. 150:8 | 0 |  |  |
| Search IPC end!                                    | Search                 | Save                              | ОК                      | Cancel                     |   |  |  |
| <b>?</b>                                           |                        |                                   |                         |                            |   |  |  |

✓ «**Channel**»: Можно назначать любой другой канал.

- ✓ «Time Sync» («Синхронизация по времени»): Активация или деактивация синхронизации времени между IP-камерой и устройством.
- ✓ «IPC Addr» («Адрес IP-камеры»): Ввод и редактирование адреса IP-камеры, если IP-камера и прибор подключены к одной сетевой зоне.
- ✓ «IPC Port» («Порт IP-камеры»): Порт в приборе, к которому подключается IPкамера.
- ✓ «User Name»: Имя пользователя, для подключения к IP-камере.
- ✓ «Password»: Пароль для подключения к IP-камере.
- ✓ «Search» («Поиск»): Поиск IP-камеры в локальной сети при нажатии кнопки «Search».
- ✓ «Save» («Сохранение»): Для сохранения заданных настроек нажмите кнопку «Save».
   Примечание: Если подключена IP-камера, следует выбрать тип сети «LAN».
- Подменю «SIP»: Не используется.
- Подменю «CH ID»: Не используется.
- Настройки сигналов тревоги «Alarm»: «Sensor» («Датчик»), «MD» («Детектор движений»), «Other» («Дополнительно»).

|      | ۸la   | ra       |  |
|------|-------|----------|--|
|      |       | <u>_</u> |  |
| Sens | or MD | Other    |  |
|      |       |          |  |
|      |       |          |  |
|      |       |          |  |

- ✓ «Sensor»: Сигнал тревоги из внешнего датчика.
- ✓ «**МD**»: Сигнал тревоги при срабатывании детектора движений.
- ✓ «Other»: Дополнительные настройки сигналов тревоги.

• Настройки датчика «Sensor»:

| Channe I     | S1 •       | Copy to all |          |
|--------------|------------|-------------|----------|
| nable        |            |             |          |
| Sensor Name  | В          |             |          |
| friger level | HIGH LEVEL |             |          |
| inkage       | OFF 🔹      |             |          |
| OSD          |            | Lock        |          |
| Marm         |            | Alarm out   |          |
| Ararm        |            |             | •        |
|              |            | Save 0      | K Gancel |

- ✓ «Channel»: Можно назначать любой канал.
- ✓ «Enable» («Активация»): Активация/деактивация сигнала тревоги.
- ✓ «Sensor Name» («Имя датчика»): Ввод и редактирование имени датчика.
- ✓ «**Trigger level**» («Уровень триггера»): Срабатывание триггера сигнала тревоги при высоком или низком уровне.
- ✓ «Linkage» («Вывод»): Включение/выключение функции полноэкранного вывода на монитор.
- ✓ «OSD»: Вывод информации о тревоге.
- ✓ «Lock» («Блокировка»): При выборе этой блокировки отключается захват видео данного сигнала тревоги.
- ✓ «Alarm» («Сигнал тревоги»): Выберете если нужна информации о тревоге.
- ✓ «Alarm Out» («Вывод сигнала тревоги»): Выберете если необходимо включить выход при тревоге.
- ✓ «Save»: Для сохранения заданных настроек нажмите кнопку «Save» и перезагрузите прибор.

• Настройки детектора движений «MD»: Сигнал тревоги при срабатывании детектора движений.

| )                    | 1                 | ID      |     |        |
|----------------------|-------------------|---------|-----|--------|
| Channe I<br>Enab I e | CH1<br>Area setup | Copy to | all |        |
|                      |                   |         |     |        |
| •                    |                   | Save    | OK  | Gancel |

- ✓ «Channel»: Можно назначать любой другой канал.
- ✓ «Enable»: Активация или деактивация записи при срабатывании детектора движения и выбор чувствительности детектора движений из следующих опций: «OFF» («BЫКЛ.»), «High» («Bысокая»), «Medium» («Средняя»), «Low» («Hизкая»). В случае активации записи при срабатывании детектора движений необходимо также выбрать иконку «S» (запись в случае сигнала тревоги) для настройки диапазона времени записи при срабатывании детектора в меню настроек записи «Record», если не задан уровень «High», «Medium» или «Low». «High», «Medium» и «Low» уровни чувствительности детектора, чем выше уровень, тем быстрее активируется запись.

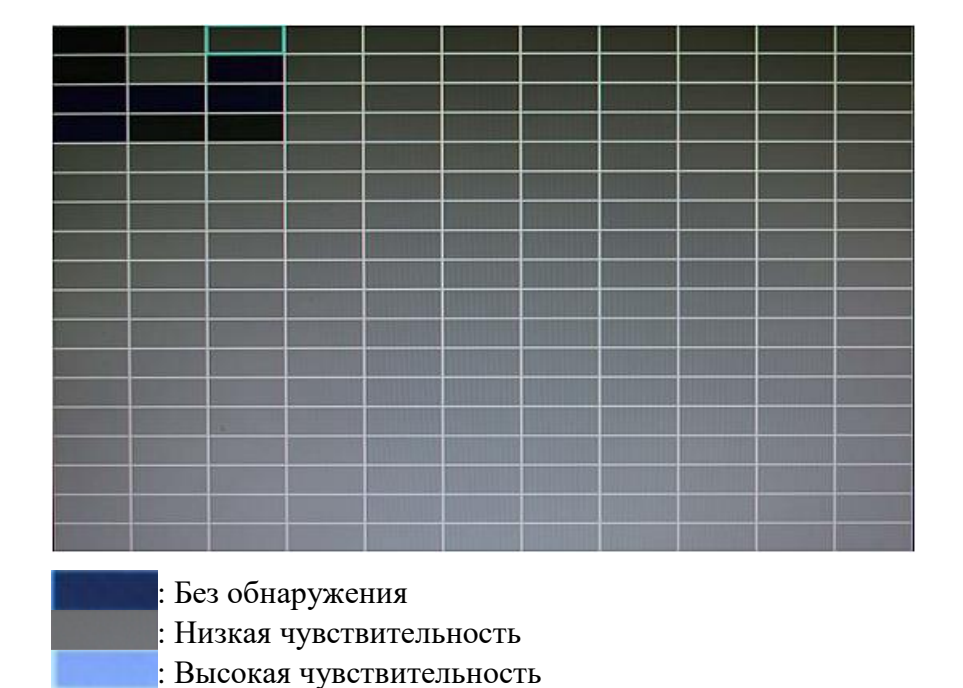

✓ Настройка площади обнаружения «Area setup»:

• Дополнительные настройки сигналов тревоги «Other»

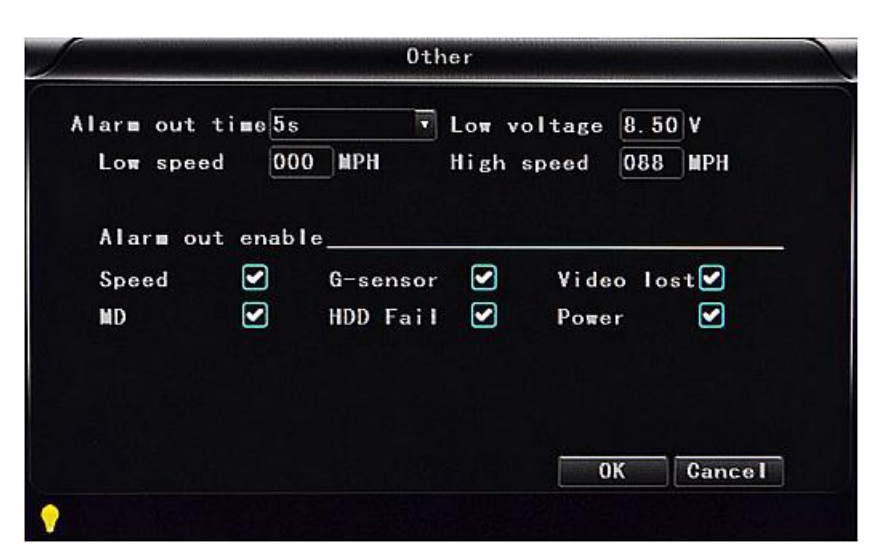

- ✓ «Alarm out time»: Время вывода сигнала тревоги (5 с 900 с).
- ✓ «Low voltage»: Сигнал тревоги в случае низкого напряжения аккумулятора автомобиля.
- ✓ «Low speed»: Сигнал тревоги в случае низкой скорости.
- ✓ «High speed»: Сигнал тревоги в случае высокой скорости.
- ✓ «Alarm out enable» («Активация выводимых сигналов тревоги»): Настройка типов выводимых сигналов тревоги – «Speed» («Скорость»), «G-sensor» («Гиродатчик»), «Video lost» («Потеря видео»), «MD» («Срабатывание детектора движений»), «HDD fail» («Сбой жесткого диска»), «Power» («Питание»).

#### 6.4 Воспроизведение видео цифрового видеорегистратора

Поддерживается 2 способа воспроизведения видео.

 Пользователи могут просматривать видео с помощью инфракрасного пульта дистанционного управления, для этого следует выполнить следующие действия:

Войдите в главное меню, выберите опцию «Playback», нажмите кнопку (к), чтобы открыть подменю, затем нажмите кнопку (к), чтобы выбрать дату видео для воспроизведения, и выберите «Search». Нажмите кнопку (к), чтобы вывести на дисплей видеофайлы с выбранной датой (файлам присваиваются имена по времени записи). Еще раз нажмите кнопку (к) или (к), чтобы выбрать время видео для воспроизведения. Если видео, записанного в нужное Вам время, не имеется на текущей странице, нажмите кнопку (к) или (к), чтобы выбрать время видео для не найдете видео с требуемым временем. Нажмите кнопку (к), чтобы выбрать опцию «Play channel», еще

| раз нажмите кнопку ок, чтобы назначить канал воспроизведения. Если Вы хотите вы-   |
|------------------------------------------------------------------------------------|
| брать другие файлы, нажмите кнопку 🛆 или 🔽, чтобы повторить предыдущие дей-        |
| ствия для выбора файла, и нажмите кнопку 🕢. Нажмите кнопку 🗸 или 📐, чтобы          |
| выбрать канал воспроизведения, затем нажмите кнопку 🔍 или кнопку 🔽, чтобы вы-      |
| брать воспроизведение, и кнопку ок, чтобы включить воспроизведение. Система пере-  |
| ходит в режим воспроизведение видео. Вы можете просмотреть видео в выбранном кана- |
| ле. Для переключения канала используйте кнопки                                     |
| кнопку 🔤, чтобы вернуться к четырехканальному отображению. Чтобы остановить ви-    |
| део, нажмите кнопку, чтобы снова запустить видео, нажмите эту кнопку еще раз.      |
| Чтобы выйти из режима воспроизведения и вернуться в режим 4-канальной записи,      |
| нажмите кнопку . Нажмите кнопку , чтобы снова перейти в режим поис-                |
| ка/воспроизведения/возврата, затем нажмите кнопку 🛆 или 🔽, чтобы выбрать дру-      |
| гое видео для воспроизведения.                                                     |

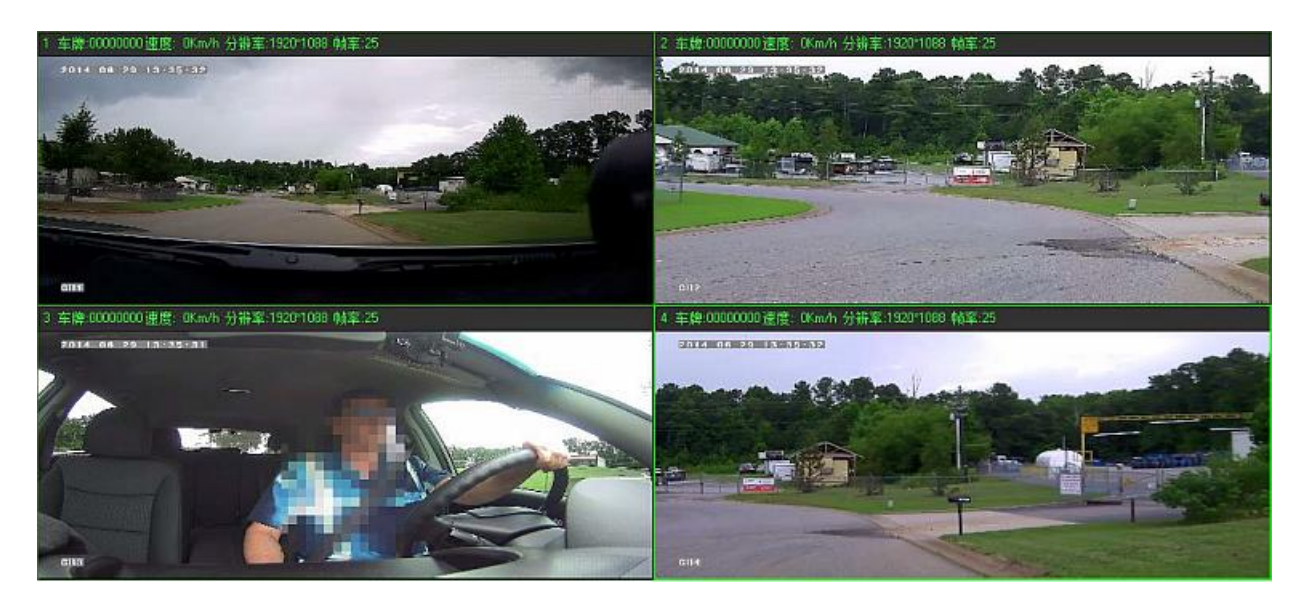

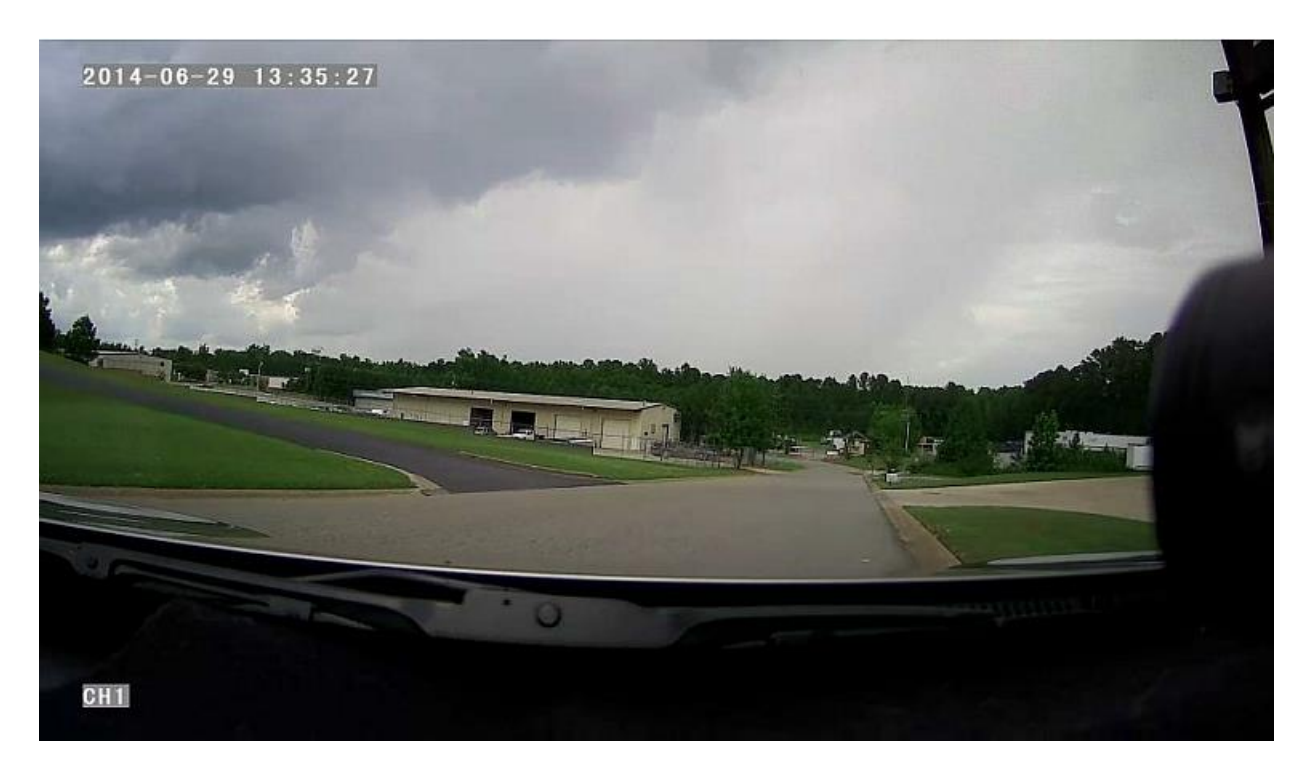

 Пользователь может просматривать видео с помощью мыши, для этого следует выполнить следующие действия:

Войдите в главное меню. Мышью щелкните по опции «Playback», чтобы открыть меню воспроизведения. Затем выберите дату видео для воспроизведения, тип файла и интервал времени. Нажмите кнопку «Search», чтобы вывести на дисплей видеофайлы с выбранной датой (имена файлам присваиваются по времени записи). После выбора времени и канала нажмите кнопку «Play», чтобы начать воспроизведение. Если на текущей странице не имеется файлов с требуемым временем, используйте кнопки «Back» и «Next» для перехода на другие страницы, пока не найдете видео с требуемым временем.

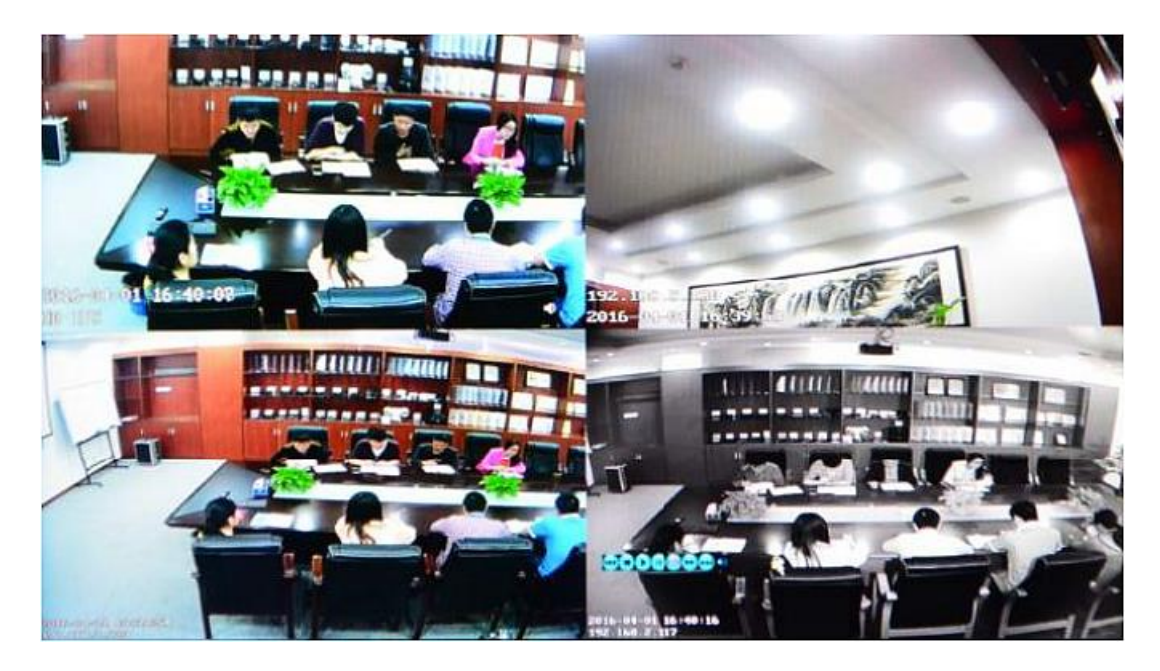

Нажмите кнопку в меню воспроизведения, затем мышью щелкните по одной из кнопок пок на пок на пок на пок на пок на пок на пок на пок на пок на пок на пок на пок на пок на пок на пок на пок назад, стоп, пуск, пауза, покадровое воспроизведение, перемотка вперед, далее и звук (для каждого канала).

## 6.5 Резервное копирование видео

Поддерживается 2 способа резервного копирования видео.

- 1) Подключите накопитель USB к USB-порту цифрового видеорегистратора для резервного копирования (порты по запросу). Далее приводится описание рабочей процедуры:
  - а) Подключите накопитель USB к USB-порту видеорегистратора (формат файловой системы FAT32, максимальная емкость резервирования 20 ГБ).
  - b) Сначала в меню воспроизведения видео выберите видеофайлы для резервного копирования, затем откройте опцию «Export» и нажмите кнопку «OK», чтобы начать резервное копирование. По завершении резервирования отображается сообщение «Export END» («Экспорт ЗАВЕРШЕН»). Накопитель USB можно извлечь. После этого нажмите кнопку , чтобы выйти из меню, если не требуются другие операции.
  - с) Если необходимо выполнить резервное копирование других файлов, нажмите кнопку свое и повторите описанные выше действия.
- 2) Достаньте карту памяти SD из видеорегистратора и подключите считывающее устройство карты памяти SD к компьютеру. Вы можете просматривать видео на компьютере с помощью программы DVR\_player. Эта простая и гибкая программа подходит для резервного копирования больших объемов данных. Файлы данных нашего запатентованного формата можно также конвертировать в стандартные формат AVI. Более подробную информацию можно найти в руководстве по DRV\_player.

## 6.6 Управление камерами РТZ

Данная функция используется только для моделей с функцией РТZ (панорама/наклон/ масштабирование). Предусмотрено два способа управления. Далее приводится описание рабочей процедуры:

• Пользователь может осуществлять управление РТZ-камерой с помощью инфракрасного пульта дистанционного управления, путем выполнения следующих действий:

Когда цифровой видеорегистратор включен, нажмите кнопку [PTZ], выберите режим «PTZ control». Если видеорегистратор подключен к дисплею, в левой верхней части экрана по-

явится обозначение «РТZ». С помощью кнопок , , , , , , , мо, и можно прокручивать изображение РТZ-камеры в соответствующем направлении. Камера поворачивается при каждом нажатии иконки «РТZ» в программе CMS или кнопки на панели управле-

ния. После выполнения требуемых действий нажмите кнопку [ESC], чтобы выйти из режима управления PTZ-камерами.  Пользователь может осуществлять управление РТZ-камерой с помощью мыши, путем выполнения следующих действий:

Когда цифровой видеорегистратор включен, щелкните левой кнопкой мыши по экрану,

чтобы отобразить кнопку **ризсил**. Щелкните по кнопке «РТZ». Появится иконка управления РТZ-камерами. РТZ-камера поворачивается при каждом щелчке мышью по иконке «РТZ». Иконку управления РТZ-камерами можно вывести в отображение канала щелчком мышью по нему. После выполнения требуемых действий щелкните правой кнопкой мыши, чтобы выйти из режима управления РТZ-камерами.

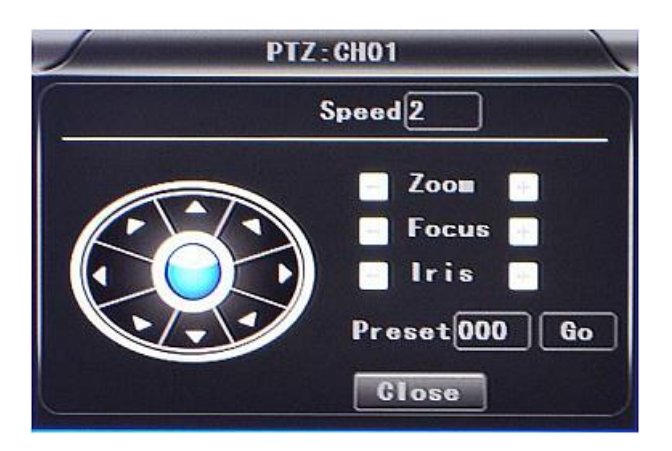

## 6.7 Объем видеоданных

Перечень требуемых объемов видеоданных и соответствующих настроек видео приводится в следующей таблице:

| КАЧЕСТВО ВИДЕО            |                                                                                                    | Всего<br>записываемых<br>кадров | Объем данных в час<br>4 канала 720Р |  |  |  |  |
|---------------------------|----------------------------------------------------------------------------------------------------|---------------------------------|-------------------------------------|--|--|--|--|
| 2,0 Мб/с                  | (самое высокое)                                                                                                    | 100 кадров                      | 6.1GB                               |  |  |  |  |
| 1,5 Мб/с                  | (повышенное)                                                                                                    | 100 кадров                      | 4.58GB                              |  |  |  |  |
| 1,2 Мб/с                  | (высокое, умолчание)                                                                                                    | 100 кадров                      | 3.65GB                              |  |  |  |  |
| 1,0 Мб/с                  | (хорошее)                                                                                                    | 100 кадров                      | 3.05GB                              |  |  |  |  |
| 768 Кб/с                  | (нормальное)                                                                                                    | 100 кадров                      | 2.3GB                               |  |  |  |  |
| 512 Кб/с                  | (низкое)                                                                                                    | 100 кадров                      | 1.5GB                               |  |  |  |  |
| 320 Кб/с                  | (пониженное)                                                                                                    | 100 кадров                      | 1GB                                 |  |  |  |  |
| 192 Кб/с                  | (самое низкое)                                                                                                    | 100 кадров                      | 0.58GB                              |  |  |  |  |
| Примечание<br>брать соотв | Примечание: На основе условий эксплуатации, необходимых пользователю, следует вы-<br>брать соответствующий накопитель и задать верные настройки. |                                 |                                     |  |  |  |  |

#### 6.8 Распределение портов внешней сети

- Интегрируйте сервер и CMS в локальную сеть, описание установки сервера и CMS можно найти в соответствующем руководстве.
- Сначала убедитесь, что компьютер, к которому подключен сервер, использует статический общедоступный IP-адрес, а не получаемый автоматически.

| a chordi                                                                                                |                                                                                      |  |
|----------------------------------------------------------------------------------------------------|--------------------------------------------------------------------------------------|--|
| You can get IP settings assigned<br>this capability. Otherwise, you not<br>the appropriate IP settings. | d automatically if your network supports<br>aed to ask your network administrator fo |  |
| Obtain an IP address autor                                                                              | matically                                                                            |  |
| • Use the following IP addre                                                                            | \$\$:                                                                                |  |
| IP address:                                                                                             | 192 . 168 . 2 . 33                                                                   |  |
| Subnet mask:                                                                                            | 255 . 255 . 255 . 0                                                                  |  |
| Default gateway:                                                                                        | 192.168.2.100                                                                        |  |
| O Obtain DNS server addres                                                                              | s automatically                                                                      |  |
| Use the following DNS ser<br>Preferred DNS server:                                                      | ver addresses:                                                                       |  |

• Войдите в меню «**Program**  $\rightarrow$  **Run**  $\rightarrow$  **CMD**», введите «ipconfig» и нажмите «Enter», чтобы убедиться, что IP-адрес настроен правильно.

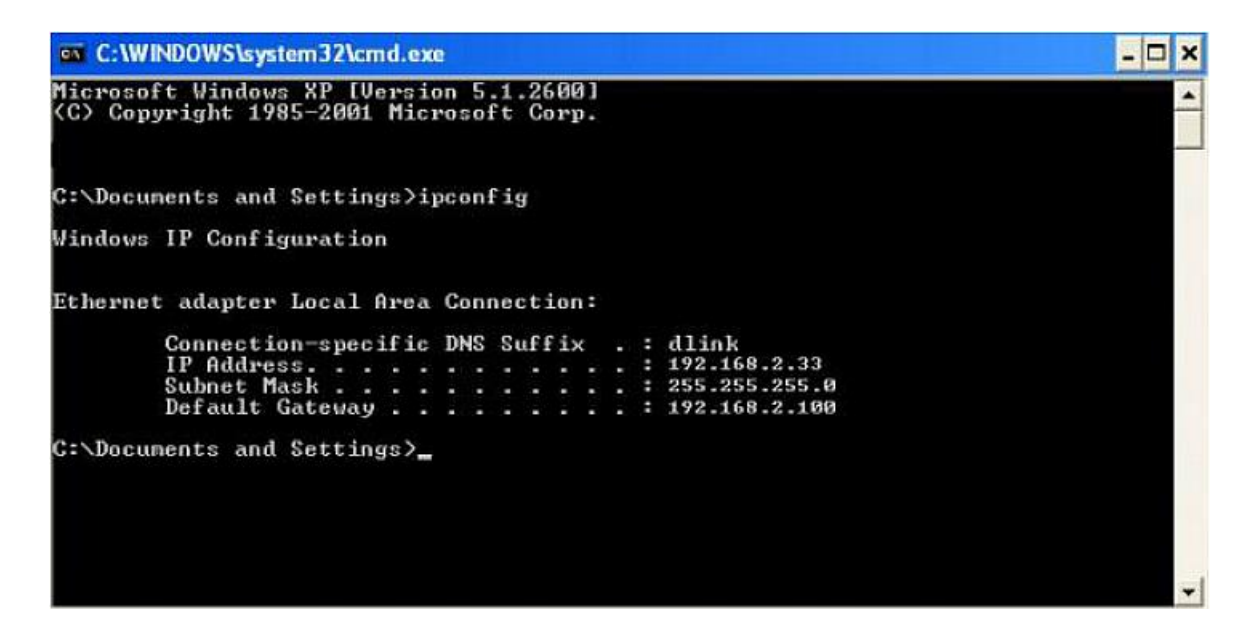

• Откройте файл «DVR\_Server.cfg», который хранится в директории установки сервера, и убедитесь, что заданы верные настройки портов.

Порты: 8001, 9001, 8101

• Войдите в меню программы роутера «Advanced  $\rightarrow$  Port forwarding».

| D-Linl            | ĸ                   |                                |                             |                           |                                             |
|-------------------|---------------------|--------------------------------|-----------------------------|---------------------------|---------------------------------------------|
|                   |                     |                                |                             |                           |                                             |
| DIR-835           | SETUP               | ADVANCED                       | TOOLS                       | STATUS                    | SUPPORT                                     |
| VIRTUAL SERVER    | PORT FORWAR         | DING RULES :                   |                             |                           | Helpful Hints                               |
| PORT FORWARDING   | This option is used | to open multiple ports or a r  | ange of ports in your rout  | er and redirect data      | Check the                                   |
| APPLICATION RULES | through those por   | ts to a single PC on your netv | vork. This feature allows   | ou to enter ports in      | Application Name                            |
| QOS ENGINE        | (1020-5000, 689)    | Juding, Port Kanges (100-150   | ), individual Ports (80, 68 | , 888 <i>)</i> , or Mixed | for a list of predefined                    |
| NETWORK FILTER    | Saus Sattings       | Don't Saue Settings            | 1                           |                           | applications. If you<br>select one of the   |
| ACCESS CONTROL    | save settings       | Dunc save seconds              |                             |                           | predefined                                  |
| WEBSITE FILTER    | 24 PORT FC          | IRWARDING RULES                |                             |                           | arrow button next to                        |
| INBOUND FILTER    |                     | Ĩ.                             | Ports to On                 | an                        | the drop down menu<br>to fil out the        |
| FIREWALL SETTINGS | Name                |                                | TCP                         | Schedule                  | corresponding field.                        |
| ROUTING           |                     | Application Name               | • 0                         | Always 💌                  | You can select a                            |
| ADVANCED WIRELESS | IP Address          |                                | UDP                         | Inbound Filter            | computer from the list                      |
| WI-FI PROTECTED   | 0.0.0.0             | < Computer Name                | • 0                         | Allow All                 | Computer Name drop                          |
| SETUP             | Name                |                                | ТСР                         | Schedule                  | can manually enter the                      |
| ADVANCED NETWORK  |                     | Application Name               | • •                         | Always 💌                  | IP address of the LAN                       |
| GUEST ZONE        | IP Address          | CC Computer Name               |                             | Inbound Filter            | you would like to open                      |
| IPV6 FIREWALL     | plane.              | Computer Name                  | - P                         |                           | the specified port.                         |
| IPV6 ROUTING      | Naine               | << Application Name            | • 0                         | Always -                  | Select a schedule for                       |
|                   | IP Address          |                                | UDP                         | Inbound Filter            | enabled. If you do not                      |
|                   | 0.0.0.0             | < Computer Name                | • 0                         | Alow Al                   | see the schedule you<br>need in the list of |
|                   | Name                |                                | TCP                         | Schedule                  | schedules, go to the<br>Tools               |
|                   |                     | Application Name               | • 0                         | Always 💌                  | screen and create a new                     |
|                   | IP Address          |                                | UDP                         | Inbound Filter            | schedule.                                   |

• Добавьте порты 8001, 8101, 9001 в переадресацию портов.

| D-Link                                                                                                   |                                                                                                    |                                                                                                    |                                                                                          |                                                         |                                                                                                    |  |  |
|----------------------------------------------------------------------------------------------------|----------------------------------------------------------------------------------------------------|----------------------------------------------------------------------------------------------------|------------------------------------------------------------------------------------------|---------------------------------------------------------|----------------------------------------------------------------------------------------------------|--|--|
| DIR-835                                                                                                  | SETUP                                                                                                    | ADVANCED                                                                                                    | TOOLS                                                                                    | STATUS                                                  | SUPPORT                                                                                                    |  |  |
| VIRTUAL SERVER<br>PORT FORWARDING<br>APPLICATION RULES<br>QOS ENGINE<br>NETWORK FILTER<br>ACCESS CONTROL | PORT FORWARDI<br>This option is used to<br>through those ports it<br>various formats includi<br>(1020-5000, 689).<br>Save Settings | NG RULES :<br>open multiple ports or a rang<br>o a single PC on your network<br>ng, Port Ranges (100-150), Is<br>Den't Save Settings | e of ports in your router a<br>k, This feature allows you<br>ndividual Ports (80, 66, 80 | and redirect data<br>to enter ports in<br>38), or Mixed | Helpful Hints<br>Check the<br>Application Name<br>drop down menu for a<br>list of predefined<br>applications. If you<br>select one of the<br>predefined |  |  |
| WEBSITE FILTER                                                                                           | 24 PORT FORM                                                                                                    | ARDING RULES                                                                                                    |                                                                                          |                                                         | applications, click the<br>arrow button next to                                                                                                    |  |  |
| INBOUND FILTER                                                                                           |                                                                                                    |                                                                                                    | Ports to Open                                                                            |                                                         | the drop down menu<br>to fill out the<br>corresponding field.                                                                                           |  |  |
| ROUTING<br>ADVANCED WIRELESS                                                                             | DVR<br>IP Address                                                                                                    | < Application Name                                                                                                    | 9001                                                                                     | Always                                                  | You can select a<br>computer from the list                                                                                                    |  |  |
| W1-F1 PROTECTED<br>SETUP                                                                                 | 192.168.2.33<br>Name                                                                                                    | Computer Name                                                                                                    | 9001<br>TCP                                                                              | Alow Al                                                 | of DHCP clients in the<br>Computer Name drop<br>down menu, or you                                                                                       |  |  |
| ADVANCED NETWORK                                                                                         | DVR                                                                                                    | Application Name                                                                                                    | • 8101                                                                                   | Always 🔹                                                | IP address of the LAN                                                                                                    |  |  |
| GUEST ZONE                                                                                               | IP Address                                                                                                    | - References                                                                                                    | UDP                                                                                      | Inbound Filter                                          | you would like to open                                                                                                    |  |  |
| IPV6 FIREWALL                                                                                            | 192.100.2.33                                                                                                    | Computer Marine                                                                                                    | - 10101                                                                                  | Cohodda                                                 | the specified port.                                                                                                    |  |  |
| IPV6 ROUTING                                                                                             | IP Address                                                                                                    | Application Name     Computer Name                                                                                                   | . [8001<br>. UDP<br>. [8001                                                              | Always  Inbound Fiter Alow Al                           | Select a schedule for<br>when the rule will be<br>enabled. If you do not<br>see the schedule you<br>need in the list of                                 |  |  |

- a) «**Name**» («**Имя**»): Введите номер порта мобильного цифрового видеорегистратора.
- b) «Ports to Open» («Открываемые порты»): 8001, 8101, 9001.
- c) «IP-Address» («IP-адрес»): IP-адрес сервера.
- d) «Inbound Filter» («Входной фильтр»): Опции «TCP», «UDP» и «Allow ALL» («Разрешить BCE»). Выберите «Allow ALL».
- e) «Schedule» («График»): Выберите настройку «Always» («Всегда»).

• Введите данные портов и мышью щелкните по кнопке «Save settings» («Сохранить настройки»).

|                                   | SETUP                                                                                              | ADVANCED                                                                                                    | TOOLS                                                                                      | STATUS                                                                       |
|-----------------------------------|----------------------------------------------------------------------------------------------------|----------------------------------------------------------------------------------------------------|--------------------------------------------------------------------------------------------|------------------------------------------------------------------------------|
| POR                               | T FORWARDIN                                                                                        | G RULES :                                                                                                    |                                                                                            |                                                                              |
| This<br>hrou<br>ario<br>(102<br>5 | option is used to o<br>ugh those ports to<br>us formats includin<br>0-5000, 689).<br>iave Settings | pen multiple ports or a range<br>a single PC on your network<br>g, Port Ranges (100-150), Ir<br>Don't Save Settings | e of ports in your router a<br>. This feature allows you t<br>idividual Ports (80, 68, 88) | nd redirect data<br>to enter ports in<br>3), or Mixed                        |
|                                   |                                                                                                    |                                                                                                    |                                                                                            |                                                                              |
| 24 -                              | PURT FURW                                                                                          | ARDING RULES                                                                                                    | Ports to Open                                                                              | 1                                                                            |
| 4                                 | PURT FURW                                                                                          | ARDING KULES                                                                                                    | Ports to Open<br>TCP                                                                       | Schedule                                                                     |
| 4                                 | Name<br>DVR                                                                                        | ARDING RULES                                                                                                    | Ports to Open<br>TCP<br>9001                                                               | Schedule                                                                     |
|                                   | Name<br>DVR<br>IP Address                                                                          | ARDING ROLES                                                                                                    | Ports to Open<br>TCP<br>9001<br>UDP                                                        | Schedule<br>Always                                                           |
|                                   | Name<br>DVR<br>IP Address<br>192.168.2.33                                                          | ARDING KULES Application Name Computer Name                                                                         | Ports to Open<br>TCP<br>9001<br>UDP<br>9001                                                | Schedule<br>Always -<br>Inbound Filter<br>Alow Al -                          |
|                                   | Name<br>DVR<br>IP Address<br>192.168.2.33<br>Name                                                  | ARDING ROLES                                                                                                    | Ports to Open<br>TCP<br>9001<br>UDP<br>9001<br>TCP                                         | Schedule<br>Always •<br>Inbound Filter<br>Alow Al •<br>Schedule              |
|                                   | Name<br>DVR<br>IP Address<br>192.168.2.33<br>Name<br>DVR                                           | ARDING ROLES  Application Name  Computer Name  Application Name                                                     | Ports to Open<br>TCP<br>9001<br>UDP<br>9001<br>TCP<br>8101                                 | Schedule<br>Always •<br>Inbound Filter<br>Alow Al •<br>Schedule<br>Always •  |
|                                   | Name<br>DVR<br>IP Address<br>192.168.2.33<br>Name<br>DVR<br>IP Address                             | ARDING ROLES  Application Name  Computer Name  Application Name                                                     | Ports to Open<br>TCP<br>9001<br>UDP<br>9001<br>TCP<br>8101<br>UDP                          | Schedule<br>Always •<br>Inbound Filter<br>Allow Al •<br>Schedule<br>Always • |

• После настройки распределения портов найдите «**IP-Address**» в меню «WAN» («Глобальная сеть»), это должен быть IP-адрес Вашего сервера. Введите IP-адрес сервера, чтобы открыть доступ к клиентскому узлу CMS.

| DIR-835           | SETUP                                                                                               | ADVANCED                                                                                                    | TOOLS               | STATUS |  |  |  |  |
|-------------------|----------------------------------------------------------------------------------------------------|----------------------------------------------------------------------------------------------------|---------------------|--------|--|--|--|--|
| DEVICE INFO       | DEVICE INFORMATION                                                                                  |                                                                                                    |                     |        |  |  |  |  |
| LOGS              | All of your Internet and network connection details are displayed on this page. The firmware        |                                                                                                    |                     |        |  |  |  |  |
| STATISTICS        | version is also displayed here.                                                                     |                                                                                                    |                     |        |  |  |  |  |
| INTERNET SESSIONS | GENERAL                                                                                             |                                                                                                    |                     |        |  |  |  |  |
| ROUTING           |                                                                                                    | Time - Friday Avenue                                                                                                    | 12 2011 7-20-50 011 |        |  |  |  |  |
| WIRELESS          | Firmwa                                                                                              | re Version : 1.00 , 12, August                                                                                                    | ug, 2011 7:29:58 PM |        |  |  |  |  |
| IPV6              |                                                                                                    |                                                                                                    |                     |        |  |  |  |  |
| IPV6 ROUTING      | WAN                                                                                                 |                                                                                                    |                     | Ľ.     |  |  |  |  |
|                   | Connec<br>Cal<br>Netwo<br>Connectio<br>MA<br>I<br>Sul<br>Defaul<br>Primary D<br>Secondary D<br>Adva | tion Type : DHCP Client<br>ble Status : Disconnected<br>ork Status : Disconnected<br>n Up Time : N/A<br>DHCP Renew<br>C Address : 00:01:23:45:67<br>P Address : 188.38.223.87<br>onet Mask : 255.255.255.0<br>t Gateway : 188.38.223.87<br>NS Server : 202.96.128.166<br>NS Server : 202.96.134.135<br>onced DNS : Disabled | DHCP Release        |        |  |  |  |  |

**Примечание:** При предоставлении доступа внешней сети к серверу локальной сети требуется выполнить распределение в роутере. После этого внешней сети можно открыть доступ к IP-адресу глобальной сети WAN.

• Введите требуемый IP-адрес сервера и откройте доступ к мобильному цифровому видеорегистратору:

```
LAN
          3G/4G-WIFI
                             DHCP
                                        ON
                                                  •
Net type
Static IP
          192, 168, 002, 246
                             Net mask
                                        255.255.255.000
          192.168.002.100
Gateway
                             DNS
                                        202.096.134.033
          cvideoview.com
Sever IP
                             Sever port 8101
                                        0K
                                              Cancel
```

#### 6.9 Настройки связывающего домена

После завершения настройки сервера и распределения портов Вы можете войти в систему с помощью IP-адреса сети. Доступ к сети можно получить двумя способами.

Связь по телефонной линии ADSL (Ассиметричная цифровая абонентская линия): Назначаются разные динамические IP-адреса при каждом наборе номера.

#### Выделенная линия связи:

Назначается статический IP-адрес, и Вы можете получить прямой доступ.

Таким образом, выбор связи по телефонной линии ADSL при настройке сервера позволяет Вам связаться с системой DDNS (динамическая система имен доменов) посредством домена, во избежание назначения разных динамических IP-адресов при каждом наборе.

**Примечание 1:** Система DDNS используется для присвоения IP-адреса статической системе DNS. Программа-клиент отправляет динамический IP-адрес в программу-сервер, когда пользователь получает доступ к сети, после этого программа-сервер предоставляет сервер DNS для внедрения динамической системы DNS.

**Примечание 2:** Если имя динамического домена не занято, доступ посредством свободного имени домена будет временно запрещен, пока не будут устранены проблемы с сервером провайдера службы доменных имен.

Далее приводятся соответствующие параметры для проверки настроек роутера. При инсталляции учитывайте фактические параметры сети.

• Войдите в меню настроек роутера, выберите «**Dynamic DNS**», чтобы проверить соответствующие настройки.

| D-Link                                                                                             |                                                                                                    |          |       |        |                                                                                                    |
|----------------------------------------------------------------------------------------------------|----------------------------------------------------------------------------------------------------|----------|-------|--------|----------------------------------------------------------------------------------------------------|
| DIR-835                                                                                            | SETUP                                                                                                    | ADVANCED | TOOLS | STATUS | SUPPORT                                                                                                    |
| ADMIN                                                                                              | DYNAMIC DNS                                                                                                    |          |       |        | Helpful Hints                                                                                                    |
| TIME<br>SYSLOG<br>EMAIL SETTINGS<br>SYSTEM<br>FIRMWARE<br>DYNAMIC DNS<br>SYSTEM CHECK<br>SCHEDULES | The DDNS feature allows you to host a server (Web, FTP, Game Server, etc) using a domain ame that you have purchased (www.whateveryournameis.com) with your dynamically assigned IP address. Most broadband Internet Service Providers assign dynamic (changing) IP addresses. Using a DDNS service provider, your friends can enter your host name to connect t your game server no matter what your IP address is. Sign up for D-Link's Free DDNS service at www.DLinkDDNS.com. Save Settings Don't Save Settings Reboot Now |          |       |        | To use this feature,<br>you must first have a<br>Dynamic DNS account<br>from one of the<br>providers in the drop<br>down menu.<br>More |
|                                                                                                    | DYNAMIC DNS SETTINGS         Enable Dynamic DNS :         Server Address :         Host Name :         Username or Key :         Password or Key :         Verify Password or Key :         Timeout :         576         (hours)         Status :                                                                                                    |          |       |        |                                                                                                    |

- a) «Enable Dynamic DNS» («Активировать динамическую систему DNS»): Выберите «ON», если необходимо использовать систему DDNS.
- b) «Server Address» («Адрес сервера»): Введите соответствующий адрес.
- с) «Username or Key» («Имя пользователя или ключ-код»): Введите используемое имя пользователя.
- d) «Password or Key» («Пароль или ключ-код»): Введите пароль.
- e) «Verify Password or Key» («Подтверждение пароля или ключа-кода»): Подтвердите пароль.
- f) «Timeout» («Лимит времени»): Настройка лимита времени.
- g) «Status» («Статус»): Статус соединения.

**Примечание:** Пользователи должны задействовать систему DDNS только в случае необходимости.

• Введите имя пользователя и пароль, используйте логин для входа в систему DDNS. Если использован верный логин, отображается подтверждение успешного соединения и текущий сервер DNS.

**Примечание:** За информацией о применении сервера DNS обращайтесь в компанию «Oray».

• После ввода настроек связи с системой DNS Вы можете получать доступ к серверу через систему DNS.